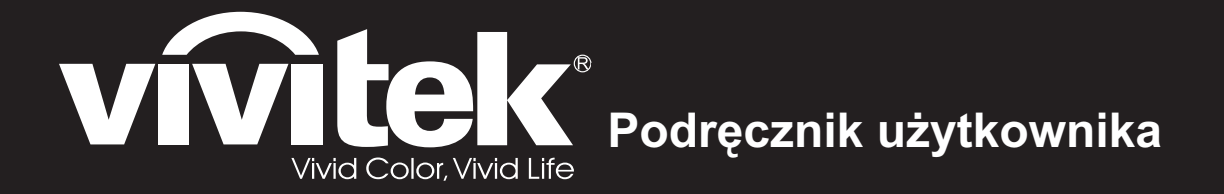

# DX761Z-UST DW763Z-UST DH765Z-UST Serii

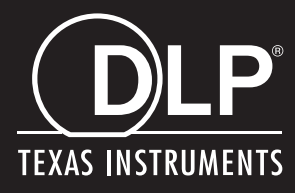

### Oświadczenie FCC

Niniejszy sprzęt został przetestowany i stwierdzono jego zgodność z ograniczeniami dla urządzeń cyfrowych klasy B zgodnie z częścią 15 regulacji FCC. Ograniczenia te zostały opracowane w celu zapewnienia właściwego zabezpieczenia przed niepożądanymi zakłóceniami w instalacji mieszkaniowej. Urządzenie to wytwarza, używa i może emitować energię częstotliwości radiowej i jeśli nie zostanie zainstalowane i nie będzie używane zgodnie z instrukcjami, może zakłócać komunikację radiową. Jednakże nie jest gwarantowane, że zakłócenia te nie będą występować w konkretnej instalacji. Jeżeli urządzenie to powoduje zakłócenia w odbiorze radia lub telewizji, co można zidentyfikować poprzez jego wyłączenie i ponowne włączenie, użytkownik powinien podjąć próbę usunięcia zakłóceń przez jeden lub więcej następujących sposobów:

- Przesunięcie lub przemieszczenie anteny odbiorczej
- Zwiększenie odległości pomiędzy urządzeniem a odbiornikiem
- Podłączenie urządzenia do gniazda zasilającego w innym obwodzie niż ten do którego podłączony jest odbiornik
- Lub kontakt z dostawcą lub doświadczonym technikiem RTV w celu uzyskania pomocy.

To urządzenie jest zgodne z częścią 15 przepisów FCC. Jego działanie podlega następującym dwóm warunkom:

- 1. To urządzenie nie może powodować szkodliwych zakłóceń i
- 2. To urządzenie musi akceptować wszelkie zakłócenia, które mogą powodować niepożądane działanie.

### Instrukcje bezpieczeństwa

Przeczytaj wszystkie podane instrukcje przed rozpoczęciem używania projektora i zachowaj je do wykorzystania w przyszłości.

- Przeczytaj instrukcje Należy przeczytać wszystkie instrukcje bezpieczeństwa i działania przed rozpoczęciem używania urządzenia.
- 2. Uwagi i ostrzeżenia Należy zastosować się do wszystkich uwag i ostrzeżeń w instrukcjach działania.
- 3. Czyszczenie

Przed czyszczeniem należy odłączyć projektor od gniazdka ściennego. Do czyszczenia projektora należy używać wilgotnej szmatki. Nie należy używać środków czyszczących w płynie lub w aerozolu.

4. Akcesoria

Nie należy umieszczać urządzenia na niestabilnym wózku, stojaku lub stole. Produkt może upaść i ulec poważnemu uszkodzeniu.

Plastykowe materiały pakujące (z projektora, akcesoriów i części opcjonalnych) należy trzymać poza zasięgiem dzieci, ponieważ ich połknięcie może spowodować śmierć przez zadławienie. Należy szczególnie uważać na małe dzieci.

5. Wentylacja

Projektor jest wyposażony w otwory wentylacyjne (wlot) i otwory wentylacyjne (wylot).

Nie należy blokować tych szczelin ani umieszczać niczego w ich pobliżu; w przeciwnym razie może dojść do nagromadzenia ciepła i pogorszenia jakości obrazu lub uszkodzenia projektora.

6. Źródła zasilania

Należy sprawdzić, czy napięcie zasilania urządzenia jest identyczne z napięciem dostępnym w lokalnej sieci.

7. Naprawa

Nie należy próbować naprawiać tego projektora samodzielnie. Tylko wykwalifikowani pracownicy serwisu upoważnieni są do wykonywania wszelkich napraw.

8. Części zamienne

Gdy potrzebne są części zamienne należy używać części określonych przez producenta. Używanie nieautoryzowanych zamienników może spowodować pożar, porażenie prądem elektrycznym lub innne niebezpieczeństwa.

9. Kondensacja wilgoci

Nigdy nie należy uruchamiać tego projektora natychmiast po przyniesieniu go z zimnego do ciepłego miejsca. Po narażeniu projektora na takie zmiany temperatury, na obiektywie i istotnych częściach może się utworzyć kondnsacja. Aby zapobiec możliwemu uszkodzeniu, nie należy używać projektora przez co najmniej 2 godziny po przeniesieniu go do miejsca o ekstremalnej temperaturze lub po nagłej zmianie temperatury.

### Uwagi dotyczące przewodu zasilania prądem zmiennym

Przewód zasilajacy musi spełniać wymagania krajów, gdzie będzie używany projektor. Należy sprawdzić na pokazanych poniżej rysunkach zgodność typu wtyczki prądu zmiennego i upewnić się, że używany jest prawidłowy przewód zasilający prądu zmiennego. Jeśli dostarczony przewód prądu zmiennego nie pasuje do gniazdka prądu zmiennego należy skontaktować się ze sprzedawcą. Ten projektor jest wyposażony we wtyczkę zasilania prądu zmiennego z uziemieniem. Należy sprawdzić, czy gniazdko pasuje do wtyczki. Nie należy demontować kołka uziemienia wtyczki. Aby zapobiegać zakłóceniom sygnału spowodowanym wahaniami napięcia zaleca się używanie źródła video, także wyposażonego we wtyczkę sieci zasilania prądem zmiennym z uziemieniem.

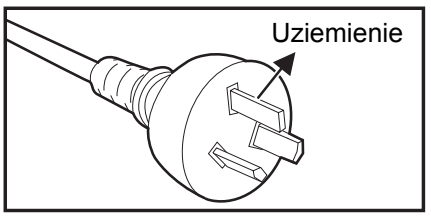

Dla Australii i Chin kontynentalnych

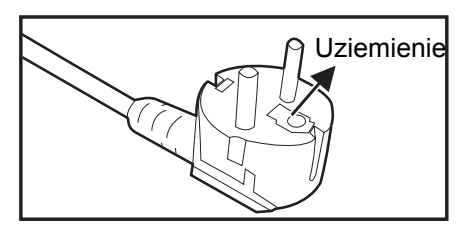

Dla Europy kontynentalnej

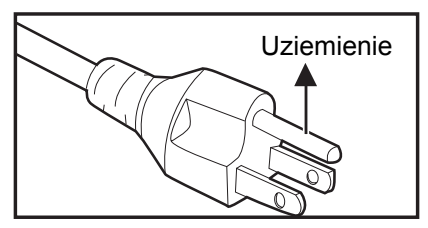

Dla USA i Kanady

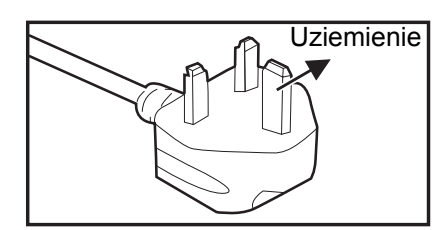

Dla Wielkiej Brytanii

### Spis treści

| Wprowadzenie                                | 5  |
|---------------------------------------------|----|
| •<br>Funkcie proiektora                     | 5  |
| Zawartość opakowania                        | 6  |
| Przegląd produktu                           | 7  |
| Instalacja                                  | 11 |
| Podłączanie do projektora                   |    |
| Włączanie/wyłączanie zasilania projektora   |    |
| Regulacja wysokości projektora              | 14 |
| Regulacja ostrości projektora               | 14 |
| Regulacja rozmiaru projektowanego obrazu    |    |
| Elementy sterowania użytkownika             | 17 |
| Panel sterowania i pilot                    |    |
| Zabezpieczanie projektora                   | 23 |
| Blokada przycisków sterowania               | 24 |
| Ustawianie timera prezentacji               |    |
| Korzystanie z projektora w trybie gotowości |    |
| Regulacja dźwięku                           |    |
| Menu ekranowe                               |    |
| Drzewo menu                                 |    |
|                                             |    |
| Konserwacja urządzenia                      | 50 |
| Czyszczenie obudowy projektora              |    |
| Specyfikacje                                | 51 |
| Wymiary                                     |    |
| Instalacja przy montażu sufitowym           |    |
| Załączniki                                  | 53 |
| Komunikaty wskaźników LED                   |    |
| Tryby zgodności                             |    |
| Rozwiązywanie problemów                     |    |
| Komendy i konfiguracja RS-232               |    |

### Wprowadzenie

### Funkcje projektora

Projektor posiada wysokiej jakości system optyczny i przyjazną dla użytkownika konstrukcję, co zapewnia niezawodność i łatwość użytkowania.

Projektor oferuje następujące funkcje:

- Źródło światła laserowo fosforowego nie wymaga wymiany
- Obiektyw projekcji UST (Ultra-short throw [Ultra krótkoogniskowy]), zapewnia wyświetlanie dużych obrazów z krótkiej odległości
- Wejścia HDMI x 2
- Korekcja trapezowa 2D do łatwego poprawiania zniekształceń obrazu w poziomie i w pionie
- Korekcja rogów umożliwia regulację czterech rogów wyświetlanego obrazu
- Funkcja oszczędzania energii zmniejsza zużycie energii przez lampę nawet o 30%, jeśli w określonym czasie nie zostanie wykryty żaden sygnał wejścia.
- · Licznik prezentacji umożliwia lepszą kontrolę czasu podczas prezentacji
- Obsługa funkcji Blu-Ray 3D
- Funkcja wyboru szybkiego wyłączania zasilania
- Funkcja Zarządzanie kolorami, umożliwiająca dowolną regulację kolorów
- Korekcja Typ ekranu, umożliwiająca projekcję na powierzchniach o kilku zdefiniowanych kolorach
- Szybkie automatyczne wyszukiwanie, przyspieszające proces wykrywania sygnału
- Funkcja HDMI CEC (Consumer Electronics Control), umożliwiająca wykonywanie zsynchronizowanych operacji włączania/wyłączania zasilania między projektorem a odtwarzaczem DVD zgodnym z CEC i podłączonym do wejścia HDMI projektora

🕝 Uwaga

- Informacje w tym podręczniku mogą zostać zmienione bez powiadomienia.
- Zabrania się powielania, transferu lub kopiowania wszystkich lub dowolnej części tego dokumentu bez wyraźnego, pisemnego pozwolenia.

### Zawartość opakowania

Po rozpakowaniu projektora należy sprawdzić, czy dostępne są wszystkie te komponenty:

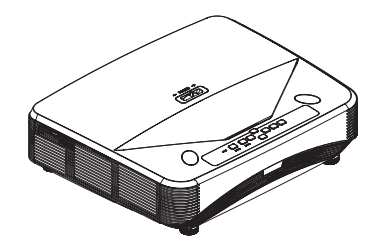

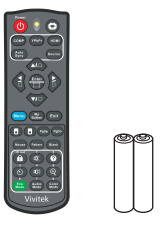

Projektor

Pilot zdalnego sterowania (podczerwień) i baterie (AAA \*2 szt.)

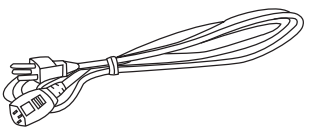

Przewód zasilający prądu zmiennego

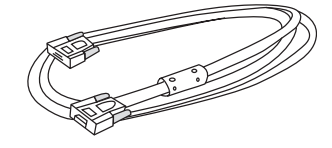

Kabel VGA (D-SUB do D-SUB)

Podręcznik na płycie CD

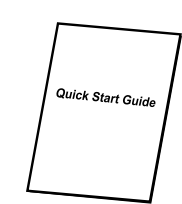

Skrócona instrukcja obsługi

#### 🕝 Uwaga

- Jeśli któregokolwiek elementu brakuje, jest uszkodzony lub, gdy urządzenie nie działa należy jak najszybciej skontaktować się z dostawcą.
- W celu zapewnienia maksymalnego zabezpieczenia urządzenia należy zachować oryginalne pudełko i materiały opakowania, a w razie konieczności przewiezienia urządzenie należy zapakować tak, jak zostało zapakowane fabrycznie.

### Przegląd produktu Wygląd projektora

Z przodu i z góry

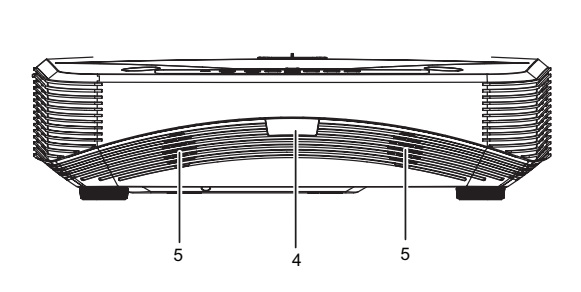

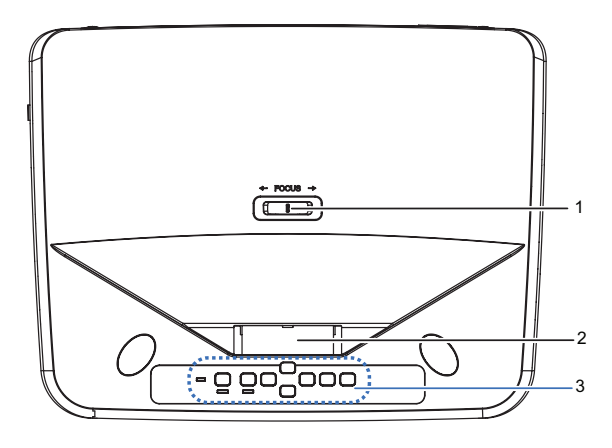

- 1. Przełącznik ostrości
- 3. Panel sterowania
- 5. Głośnik

#### Z dołu i z boku

- 2. Obiektyw
- 4. Czujnik pilota na podczerwień

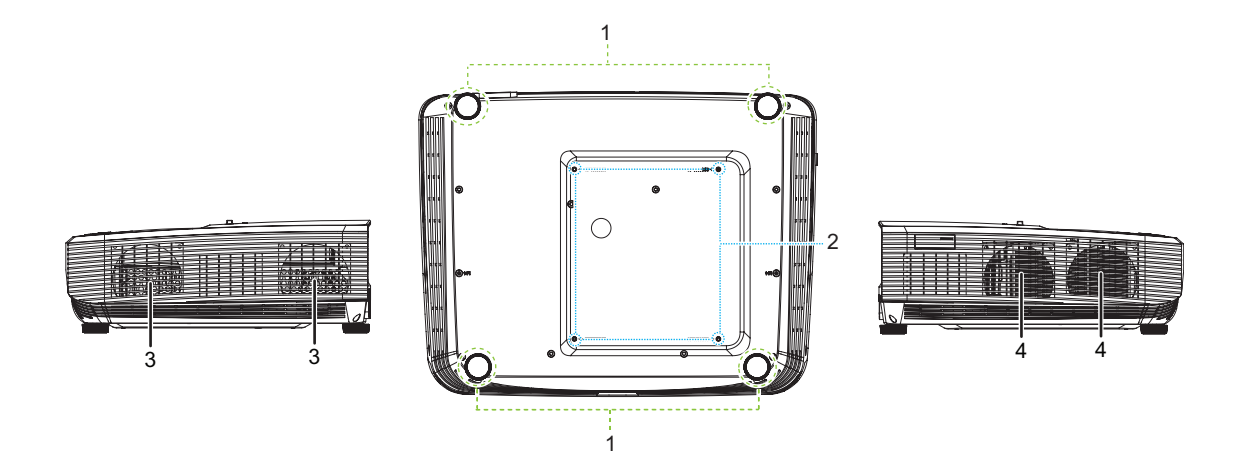

- 1. Nóżki regulacji
- 3. Szczeliny wentylacyjne (wyjście powietrza)

- 2. Otwory do montażu sufitowego
- 4. Szczeliny wentylacyjne (wejście powietrza)

#### Od tyłu

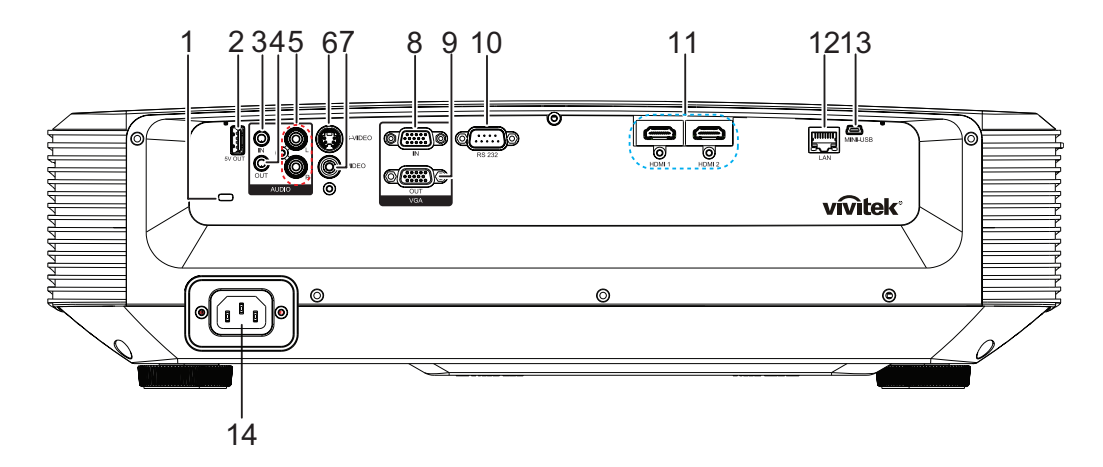

- 1. Gniazdo blokady zabezpieczenia przed kradzieżą Kensington
- 3. Gniazdo wejścia audio
- 5. Gniazdo wejścia audio (L/R)
- 7. Gniazdo wejścia Video
- 9. Gniazdo wyjścia sygnału RGB
- 11. Gniazdo wejścia HDMI 1/HDMI 2
- 13. Gniazdo Mini-USB dla serwisu

- 2. Wyjście 5V do ładowania
- 4. Gniazdo wyjścia audio
- 6. Gniazdo wejścia S-Video
- 8. Gniazdo wejścia sygnału RGB (PC)/ Component video (YPbPr)
- 10. Port sterowania RS232
- 12. Gniazdo wejścia LAN RJ45
- 14. Gniazdo wejścia przewodu zasilającego prądu zmiennego

#### 🕝 Uwaga

- Ten projektor może być używany z zestawem do montażu sufitowego. Zestaw do montażu sufitowego nie znajduje się w opakowaniu.
- Skontaktuj się z dostawcą w celu uzyskania informacji o montażu sufitowym projektora.

### Panel sterowania

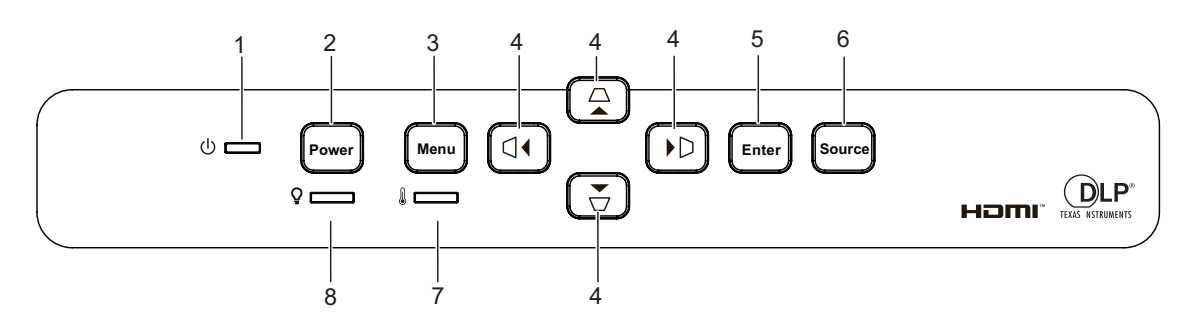

- 1. Wska nik LED zasilania
- 3. Przycisk Menu

- 2. Przycisk Power
- 6. Przycisk Source
  - 8. Wskaźnik LED światła

- 5. Przycisk Enter
- 7. Wskaźnik LED temperatury

#### Pilot

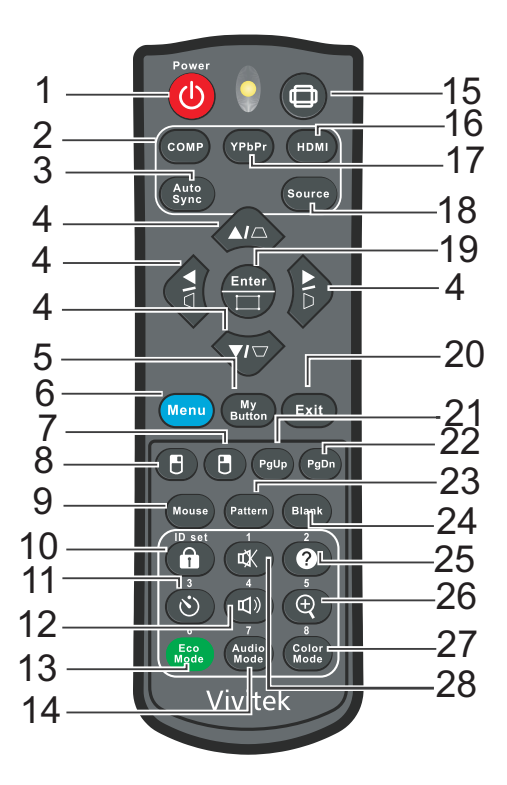

- 1. Power
- 3. Auto Sync
- 5. My Button
- 7. Prawy przycisk myszy
- 9. Mouse
- 11. Timer
- 13. Eco Mode
- 15. Proporcje
- 17. YPbPr
- 19. Enter/Corner Adj.
- 21. Strona w górę
- 23. Pattern
- 25. Pomoc
- 27. Color Mode

- 2. Computer
- 6. Menu
- 8. Lewy przycisk myszy
- 10. Lock/ID Set
- 12. Głośność
- 14. Audio Mode
- 16. HDMI
- 18. Source
- 20. Exit
- 22. Strona w dół
- 24. Blank
- 26. Powiększ
- 28. Wycisz

### Instalacja Podłączanie do projektora Podłączenie komputera/notebooka

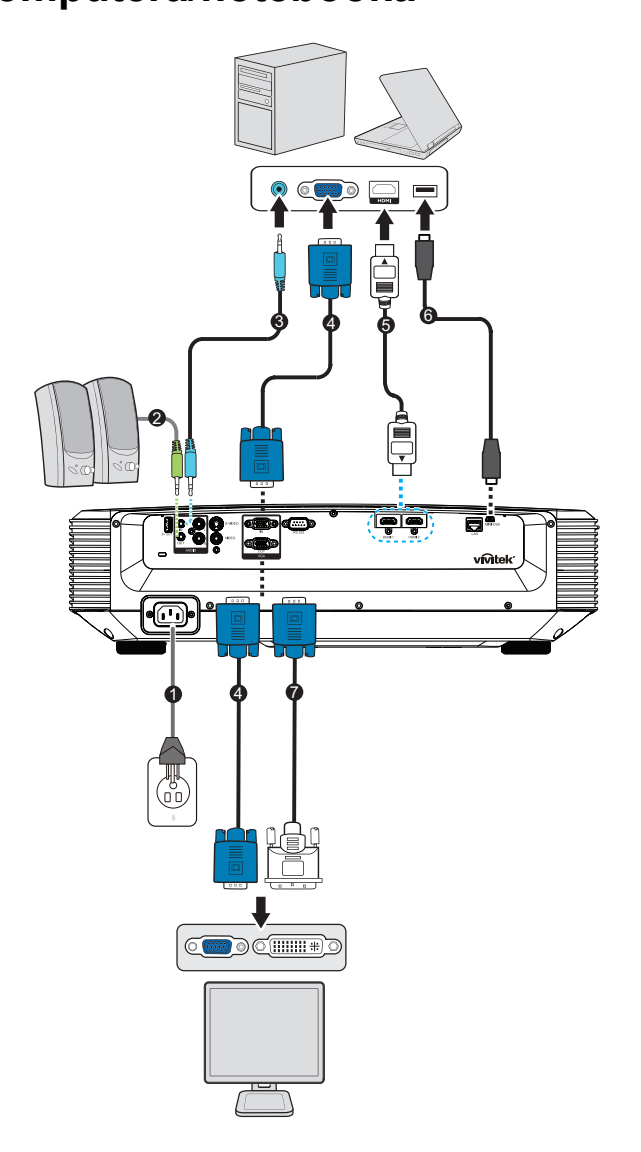

- 1. Przewód zasilający
- 3. Kabel wejścia audio
- 5. Kabel HDMI
- 7. Kabel VGA (D-Sub) do HDTV (RCA)
- 2. Kabel wyjścia audio
- 4. Kabel VGA (D-Sub do D-Sub)
- 6. Kabel Mini-USB

### Podłączanie źródła Video

Odtwarzacz DVD, odtwarzacz Blu-ray, przystawka telewizyjna, odbiornik HDTV

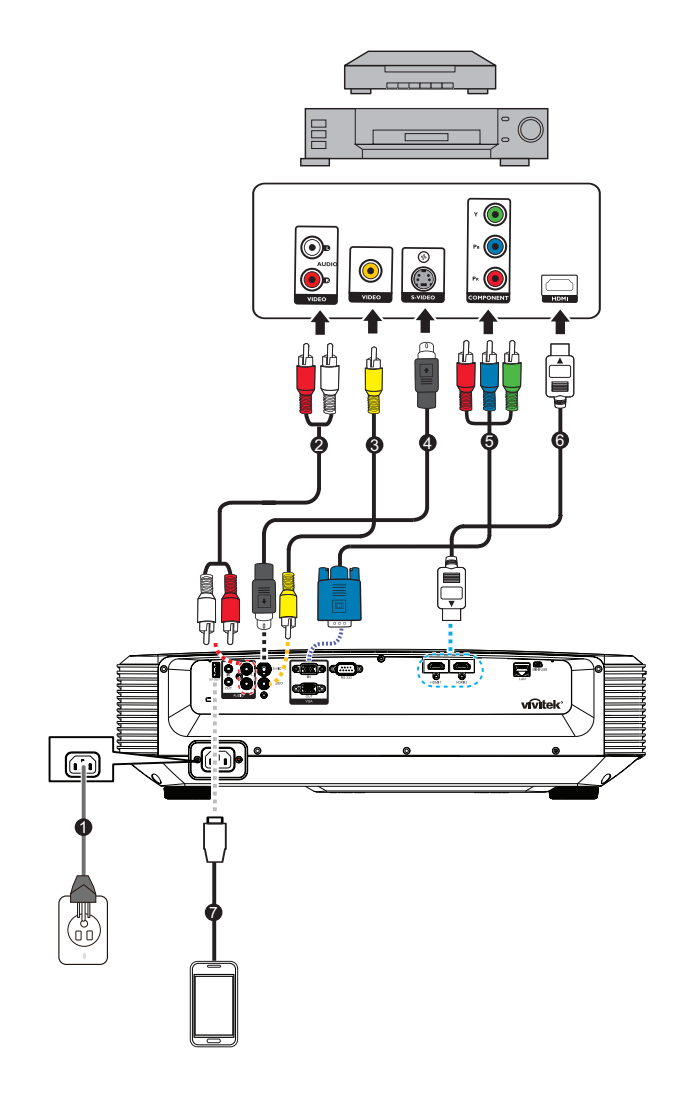

- 1. Przewód zasilający
- 3. Kabel Composite Video
- 5. Kabel 3 RCA do 15-pinowego złącza mini D-sub
- 7. Kabel USB do ładowania urządzenia
- 2. Kabel audio (L/R)
- 4. Kabel S-Video
- 6. Kabel HDMI

### Włączanie/wyłączanie zasilania projektora

### Właczanie projektora:

- 1. Wykonaj podłączenie przewodu zasilającego prądu zmiennego i kablowe połączenia sygnałowe urządzeń peryferyjnych.
- 2. Naciśnij 🕁 w celu włączenia projektora.
  - Przez około minutę projektor będzie się rozgrzewał.
  - Jeśli projektor jest nadal gorący po poprzedniej pracy, przed włączeniem zasilania lampy wentylator chłodzący będzie pracował przez około 60 sekund.
- 3. Włacz źródło (komputer, notebook, DVD, itd.).
  - Przy jednoczesnym podłączeniu do projektora wielu źródeł, naciśnij Source aby wybrać wymagany sygnał lub naciśnij wymagany przycisk sygnału na pilocie zdalnego sterowania.
  - Jeśli projektor nie wykryje prawidłowego sygnału, wyświetlony zostanie komunikat "Brak sygnału".
  - Aby projektor automatycznie wyszukiwał sygnały, funkcje Auto źródło w menu Źródło, należy ustawić na Wł..

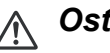

### A Ostrzeżenie

- Nigdy nie należy zaglądać w obiektyw, gdy światło jest włączone. Może to spowodować obrażenia oczu.
- W punkcie ogniskowej koncentruje się wysoka temperatura. Nie należy umieszczać w pobliżu żadnego obiektu, aby uniknąć niebezpieczeństwa pożaru.

### Wyłączanie projektora:

- 1. Naciśnij 🕁 w celu światła projektora. Na ekranie wyświetlony zostanie komunikat "Wyłączenie? Naciś. pon. zas.".
- 2. Naciśnij ponownie w celu potwierdzenia ().
  - Dioda LED zasilania zaczyna migać, a projektor przejdzie do trybu gotowości.
  - Aby z powrotem włączyć projektor, należy zaczekać na zakończenie przez projektor cyklu chłodzenia i przejście do trybu gotowości. Po przejściu do trybu gotowości, wystarczy nacisnąć 🕁, aby ponownie uruchomić projektor.
- 3. Odłącz przewód zasilający prądu zmiennego od gniazdka elektrycznego i od projektora.
- 4. Nie należy włączać projektora zaraz po wyłączeniu zasilania.

### Regulacja wysokości projektora

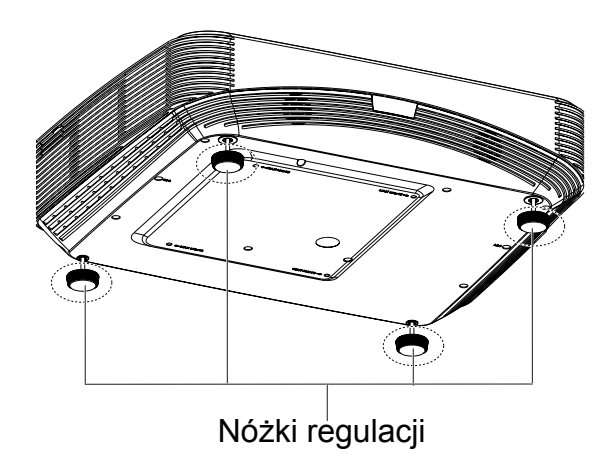

Projektor jest wyposażony w 4 nóżki podnoszenia do regulacji wysokości obrazu. Aby podnieść lub obniżyć obraz, obróć nóżkę podnoszenia w celu dokładnej regulacji wysokości.

#### 🕝 Uwaga

 Aby uniknąć uszkodzenia projektora, przed umieszczeniem projektora w torbie do przenoszenia należy sprawdzić, czy nóżki regulacji są całkowicie cofnięte.

### Regulacja ostrości projektora

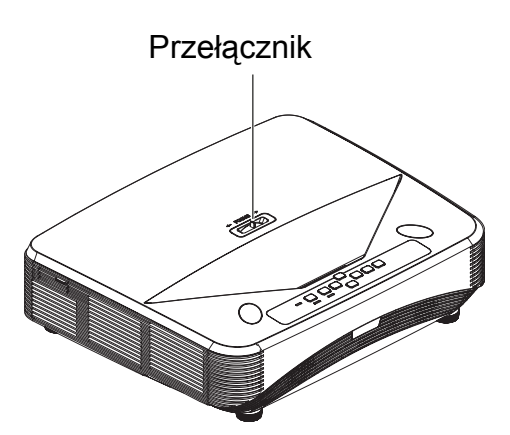

W celu ustawienia ostrości obrazu, przesuń przełącznik ostrości, aż do uzyskania wyraźnego obrazu.

- Seria standardowego rzutu (1080p): Projektor ustawi ostrość w odległościach od 407,2 do 779,8 mm, obliczone od środka obiektywu.
- Seria standardowego rzutu (WXGA): Projektor ustawi ostrość w odległości od 407,2 do 779,8 mm, obliczone od środka obiektywu.
- Seria standardowego rzutu (XGA): Projektor ustawi ostrość w odległości od 407,2 do 779,8 mm, obliczone od środka obiektywu.

### Regulacja rozmiaru projektowanego obrazu

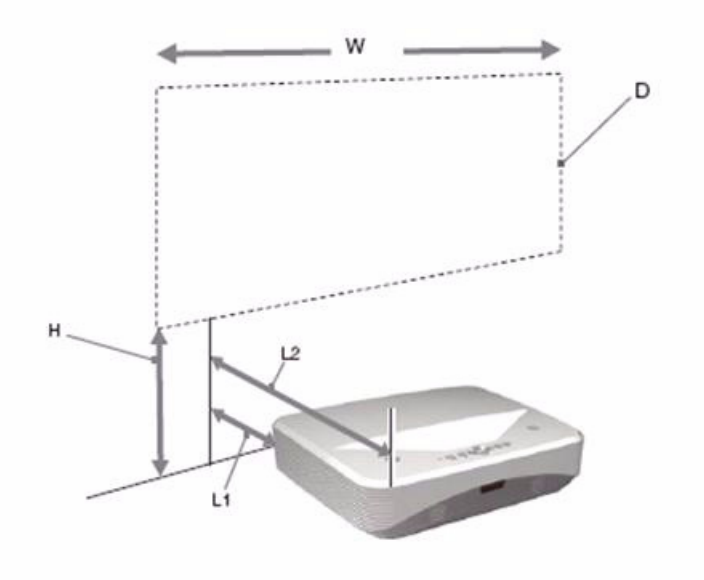

- L1: Odległość od powierzchni projekcji do tyłu urządzenia
- L2: Odległość od powierzchni projekcji do przodu urządzenia
- D: Rozmiar obrazu projekcji

H: Odległość od podłogi do dolnej części wyświetlanego obrazu

#### 1080p (16:9)

| Rozmiar obrazu projekcji |                         |                         | Odległość instalacji                              |                                                   |  |  |
|--------------------------|-------------------------|-------------------------|---------------------------------------------------|---------------------------------------------------|--|--|
| Przekątna<br>(D)         | Szerokość x<br>Wysokość | Wysokość<br>od dołu (H) | Od powierzchni projekcji<br>do tyłu urządzenia L1 | Od powierzchni projekcji<br>do tyłu urządzenia L2 |  |  |
| cal                      | m x m                   | mm                      |                                                   |                                                   |  |  |
| 80                       | 1,77 x 0,99             | 281,8                   | 41,4                                              | 431,4                                             |  |  |
| 105                      | 2,32 x 1,3              | 340,2                   | 174,5                                             | 564,5                                             |  |  |
| 125                      | 2,77 x 1,56             | 386,9                   | 281,0                                             | 671,0                                             |  |  |
| 150                      | 3,32 x 1,87             | 445,2                   | 414,0                                             | 804,0                                             |  |  |

#### WXGA (16:10)

| Rozmiar obrazu projekcji |                         |                                                                                                    | Odległość instalacji |                                                   |  |  |
|--------------------------|-------------------------|----------------------------------------------------------------------------------------------------|----------------------|---------------------------------------------------|--|--|
| Przekątna<br>(D)         | Szerokość x<br>Wysokość | Szerokość x Wysokość Od powierzchni projekcji Od powierzc<br>Wysokość od dołu (H) do tyłu urządzenia L1 do tyłu urz |                      | Od powierzchni projekcji<br>do tyłu urządzenia L2 |  |  |
| cal                      | m x m                   | mm                                                                                                    |                      |                                                   |  |  |
| 80                       | 1,72 x 1,08             | 254,7                                                                                                    | 41,4                 | 431,4                                             |  |  |
| 105                      | 2,26 x 1,41             | 305,2                                                                                                    | 174,5                | 564,5                                             |  |  |
| 125                      | 2,69 x 1,68             | 345,6                                                                                                    | 281,0                | 671,0                                             |  |  |
| 150                      | 3,23 x 2,02             | 396,1                                                                                                    | 414,0                | 804,0                                             |  |  |

### XGA (4:3)

| Rozmiar obrazu projekcji |                         |                         | Odległość instalacji                              |                                                   |  |  |
|--------------------------|-------------------------|-------------------------|---------------------------------------------------|---------------------------------------------------|--|--|
| Przekątna<br>(D)         | Szerokość x<br>Wysokość | Wysokość<br>od dołu (H) | Od powierzchni projekcji<br>do tyłu urządzenia L1 | Od powierzchni projekcji<br>do tyłu urządzenia L2 |  |  |
| cal                      | m x m                   | mm                      |                                                   |                                                   |  |  |
| 80                       | 1,63 x 1,22             | 306,7                   | 76,2                                              | 466,2                                             |  |  |
| 105                      | 2,13 x 1,6              | 373,2                   | 214,3                                             | 604,3                                             |  |  |
| 125                      | 2,54 x 1,91             | 427,5                   | 324,8                                             | 714,8                                             |  |  |
| 150                      | 3,05 x 2,29             | 494,0                   | 463,0                                             | 853,0                                             |  |  |

• Te tabele służą wyłącznie jako odniesienie dla użytkownika.

### Elementy sterowania użytkownika

### Panel sterowania i pilot

### Panel sterowania

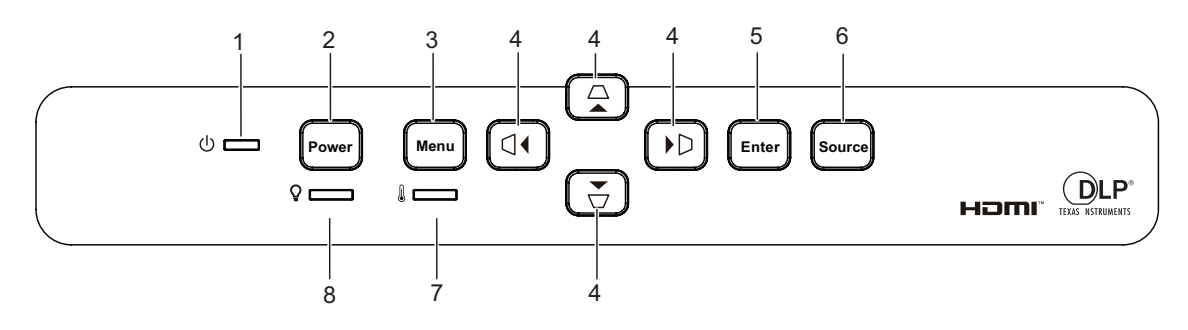

#### 1. 🕧 Wska nik LED zasilania

Sprawdź "Komunikaty wskaźników LED".

#### 2. Power

Włączenie lub wyłączenie projektora.

#### 3. Menu

Wyświetlanie lub zakończenie wyświetlania menu ekranowych.

Przyciski korekcji trapezowej w pionie i w poziomie △/▽/ ⊲/ ▷
 Ręczna korekcja zniekształconych obrazów z powodu projekcji pod kątem.

Cztery kierunkowe przyciski wyboru ▲/▼/◀/►

Wybór i dostosowywanie żądanych pozycji menu.

#### 5. Enter

Włączanie wybranego elementu menu ekranowego (OSD).

### 6. Source

Wyświetlanie paska wyboru źródła.

#### Wskaźnik LED temperatury Sprawdź "Komunikaty wskaźników LED".

 Wskaźnik LED światła Sprawdź "Komunikaty wskaźników LED". Pilot

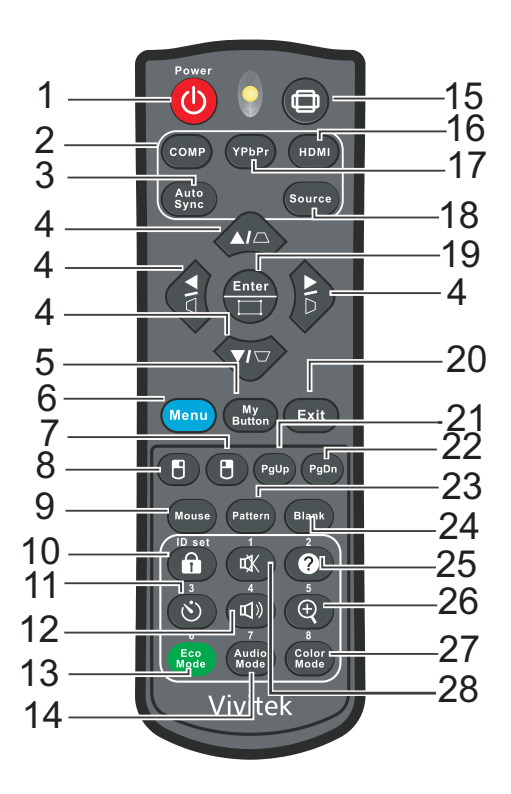

#### 1. () Power

Włączenie lub wyłączenie projektora.

#### 2. Computer

Wyświetlanie sygnału komputera.

#### 3. Auto Sync

Automatyczny wybór najlepszych ustawień taktowania dla wyświetlanego obrazu.

Przyciski korekcji trapezowej w pionie i w poziomie △/▽/ ⊲/ ▷
 Ręczna korekcja zniekształconych obrazów z powodu projekcji pod kątem.

Cztery kierunkowe przyciski wyboru ▲/▼/ ◀/►

Wybór i dostosowywanie żądanych pozycji menu.

#### 5. Button

Zdefiniowany przez użytkownika przycisk dostosowanej funkcji.

#### 6. Menu

Wyświetlanie menu ekranowych.

#### 7. 🖪 (Prawy przycisk myszy)

Po uaktywnieniu myszy, wykonywanie działania prawego przycisku myszy.

#### 8. 🕒 (Lewy przycisk myszy)

Po uaktywnieniu myszy, wykonywanie działania lewego przycisku myszy.

#### 9. Mouse

Przełączenie pomiędzy trybem normalnego działania i trybem myszy.

#### 10. 🔒 (Blokada/ID Set)

Blokada: Uaktywnianie lub wyłączanie blokady przycisków panelu.

ID Set: Brak funkcji.

#### 11. 🖄 (Timer)

Uaktywnienie menu OSD P-Timer.

#### 12. 🗤 (Głośność)

Wyświetlanie menu regulacji głośności.

#### 13. Eco Mode

Przełączenie trybu światła pomiędzy trybem Normalny i Eco.

#### 14. Audio Mode

Przełączenie trybu audio od Wideo, Mowa do Rozrywka.

#### 15. 🗇 (Proporcje)

Wybór współczynnika proporcji ekranu.

#### 16. HDMI

Przełączenie sygnału HDMI pomiędzy HDMI1 i HDMI2.

#### 17. YPbPr

Brak funkcji

#### 18. Source

Wyświetlanie paska wyboru źródła.

#### 19. Enter/ 📺 (Corner Adj.)

Włączanie wybranego elementu menu ekranowego (OSD).

Wyświetlanie strony Corner Adj.

#### 20. Exit

Przechodzenie do poprzedniego menu OSD, zakończenie i zapis ustawień.

#### 21. PgUp (Strona w górę)

Wykonywanie funkcji strona w górę, po uaktywnieniu myszy.

#### 22. PgDn (Strona w dół)

Wykonywanie funkcji strona w dół, po uaktywnieniu myszy.

#### 23. Pattern

Wyświetlanie wbudowanego wzorca testowego.

#### 24. Blank

Ukrywanie obrazu ekranowego.

#### 25. @ (Pomoc)

Wyświetlanie menu Pomoc.

#### 26. ⊕ (Powiększ)

Wyświetlanie paska powiększenia w celu powiększenia lub zmniejszenia rozmiaru wyświetlanego obrazu.

#### 27. Color Mode

Wybór trybu konfiguracji obrazu.

#### 28. 🕸 (Wycisz)

Włączanie i wyłączanie dźwięku projektora.

#### Używanie pilota zdalnego sterowania zamiast myszy

Możliwość zdalnego sterowania komputerem daje większą elastyczność, podczas udostępniania prezentacji.

- Przed rozpoczęciem używania pilota zdalnego sterowania zamiast myszy komputera podłącz projektor do komputera PC lub komputera notebook za pomocą kabla USB. Szczegółowe informacje znajdują się w części "Instalacja" na stronie 11.
- 2. Ustawienie sygnału wejścia na VGA IN (WEJŚCIE VGA).
- 3. Naciśnij Mysz na pilocie zdalnego sterowania, aby przełączyć z trybu normalnego na tryb myszy. Na ekranie pojawi się ikona, wskazując uaktywnienie trybu myszy.
- 4. Wykonaj przez pilota zdalnego sterowania wymagane od myszy operacje.
  - W celu przesunięcia kursora na ekranie, naciśnij ▲/ ▼/ ◀/►.
  - W celu kliknięcia lewym przyciskiem, naciśnij 🖪.
  - W celu kliknięcia prawym przyciskiem, naciśnij 🖪.
  - W celu uruchomienia programu obsługi wyświetlacza (w podłączonym komputerze PC), reagującego na polecenia strona w górę/w dół (takiego jak Microsoft PowerPoint), naciśnij Strona w górę/Strona w dół.
  - Aby powrócić do normalnego trybu, naciśnij ponownie **Mouse** lub inne przyciski, poza przyciskami wielofunkcyjnymi powiązanymi z myszą.

#### Instalacja baterii

1. Otwórz pokrywę baterii w pokazanym kierunku.

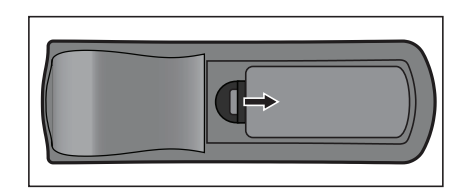

- 2. Zainstaluj baterie zgodnie z oznaczeniem wewnątrz wnęki.
- 3. Zamknij pokrywę baterii.

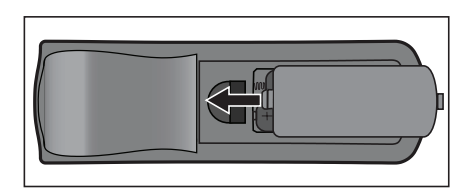

#### *∧ Przestroga*

- Jeżeli bateria zostanie wymieniona na baterię innego typu może to spowodować eksplozję baterii.
- Zużyte baterie należy usuwać zgodnie z instrukcjami.
- Podczas wkładania baterii należy upewnić się, że złącza plus i minus są skierowane we właściwym kierunku.

#### 🕝 Uwaga

- Baterie należy przechowywać poza zasięgiem dzieci.
- Baterie należy wyjąć z pilota, jeśli nie będzie on używany przez dłuższy czas.
- Nie należy doładowywać baterii lub wrzucać jej do ognia albo wody.
- Nie należy wyrzucać zużytych baterii ze śmieciami domowymi. Zużyte baterie należy usuwać w sposób zgodny z lokalnymi przepisami.
- Nieprawidłowa wymiana baterii może spowodować ich wybuch. Baterie można wymieniać wyłącznie na baterie tego samego typu, zalecanego przez producenta.
- Baterii nie wolno wrzucać lub umieszczać blisko ognia lub wody, należy je trzymać w ciemym, chłodnym i suchym miejscu.
- Jeśli podejrzewa się przeciek baterii należy wytrzeć wyciek, a następnie włożyć nową baterię. Jeśli miejsce wycieku dotknie ciała lub ubrania miejsce to należy jak najszybciej wytrzeć.

#### Działanie pilota zdalnego sterowania

Skieruj pilota zdalnego sterowania w sensor podczerwieni i naciśnij przycisk.

• Obsługa projektora z przodu.

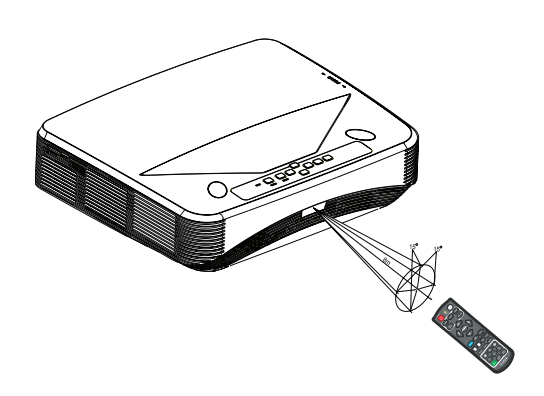

#### 🕝 Uwaga

- Pilot może nie działać w silnym świetle słonecznym lub w innym silnym świetle, takim jak lampa jarzeniowa świecąca w stronę czujnika pilota.
- Pilot zdalnego sterowania należy używać z takiego miejsca, gdzie jest widoczny sensor pilota zdalnego sterowania.
- Nie należy upuszczać lub potrząsać pilotem zdalnego sterowania.
- Nie należy trzymać pilota zdalnego sterowania w miejscach o nadmiernej temperaturze lub wilgotności.
- Nie należy dopuszczać do przedostania się do pilota zdalnego sterowania wody lub do ustawiania na nim mokrych obiektów.
- Nie należy demontować pilota zdalnego sterowania.

### Zabezpieczanie projektora

### Ustawianie hasła

- Otwórz menu OSD i przejdź do menu Ustaw. 2 > Zaawansowana > Ustawienia zabezpieczeń. Naciśnij przycisk Enter. Wyświetli się strona Ustawienia zabezpieczeń.
- 2. Podświetl pozycję Zmień hasło i naciśnij przycisk Enter.
- 3. Naciśnij przyciski strzałek, aby wprowadzić sześć cyfr żądanego hasła.
- 4. Potwierdź nowe hasło, wprowadzając je ponownie.
- Wróć do menu Ustaw. 2 > Zaawansowana > Ustawienia zabezpieczeń > Blokada włączania i naciśnij przycisk Enter. Wyświetlony zostanie monit o wprowadzenie hasła. Po ustawieniu hasła w menu OSD przywrócona zostanie pozycja Blokada włączania. Wybierz Wł. naciskając ∢/►.
- 6. Aby wyjść z menu OSD, naciśnij przycisk Menu/Exit.

### Procedura przypominania hasła

Jeśli funkcja hasła jest włączona, przy każdym włączaniu projektora pojawi się polecenie wprowadzenia sześciocyfrowego hasła.

- Wprowadzenie 5 razy z rzędu nieprawidłowego hasła spowoduje wyświetlenie na ekranie zakodowanego numeru po naciśnięciu przycisku automatycznego na 3~5sekund.
- 2. Zapisz numer i wyłącz projektor.
- Zwróć się o pomoc w odkodowaniu numeru do lokalnego centrum serwisowego. Może być wymagane przedstawienie dowodu zakupu w celu potwierdzenia prawa do używania projektora.

### Zmiana hasła

- Otwórz menu OSD, przejdź do menu Ustaw. 2 > Zaawansowana > Ustawienia zabezpieczeń > Zmień hasło i naciśnij przycisk Enter.
- 2. Wprowadź stare hasło.
  - Jeśli hasło jest prawidłowe, pojawi się komunikat "WPROWAD? NOWE HASŁO".
  - Po wprowadzenia nieprawidłowego hasła, wyświetlony zostanie komunikat o błędzie, a następnie komunikat "WPROWAD? STARE HASŁO", umożliwiający ponowienie próby. Aby anulować, naciśnij przycisk Menu/Exit lub spróbuj wprowadzić inne hasło.
- 3. Wprowadź nowe hasło.
- 4. Potwierdź nowe hasło, wprowadzając je ponownie.
- 5. Nowe hasło projektora zostało prawidłowo ustawione. Przy ponownym uruchomieniu projektora pamiętaj o wprowadzeniu nowego hasła.
- 6. Aby wyjść z menu OSD, naciśnij przycisk Menu/Exit.

24

#### Wyłączanie funkcji hasła

Aby wyłączyć ochronę hasłem, wróć do menu **Ustaw. 2 > Zaawansowana > Ustawienia zabezpieczeń > Blokada włączania** i naciśnij **Enter.** Wyświetlony zostanie monit o wprowadzenie hasła. Po ustawieniu hasła w menu OSD przywrócona zostanie pozycja **Blokada włączania**. Wybierz **Wył.** naciskając ∢/▶. Aby wyjść z menu OSD, naciśnij przycisk **Menu/Exit**.

### Blokada przycisków sterowania

Po zablokowaniu przycisków sterowania na projektorze, można zapobiec przypadkowym zmianom ustawień projektora, np. przez dzieci. Po włączeniu funkcji **Blokada klawiszy panelu Wł.**, nie działają żadne przyciski na projektorze z wyjątkiem przycisku b **Power**.

 Naciśnij na 3sekundy przycisk Lock na pilocie. Naciśnij przycisk Lock na pilocie, wyświetlony zostanie komunikat potwierdzenia "Czy na pewno chcesz zablokować klucze panela?". Wybierz Tak, aby potwierdzić.

Aby zwolnić blokadę przycisków panelu:

- 1. Naciśnij 🔒 Lock, bezpośrednio na pilocie. *Przyciski* panelu zostały odblokowane.
- 🖙 Ważne
  - Naciśnięcie przycisku () Power (Zasilanie) w celu wyłączenia projektora bez wyłączenia blokady przycisków panelu spowoduje, że po następnym włączeniu projektora blokada pozostanie włączona.
  - Przyciski pilota nadal działają po włączeniu blokady przycisków panela.

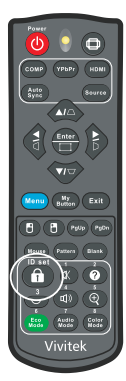

### Ustawianie timera prezentacji

Timer prezentacji może pokazywać pozostały czas prezentacji na ekranie, aby pomóc w zarządzaniu czasem podczas prezentacji. Aby skorzystać z tej funkcji, wykonaj następujące czynności:

- Naciśnij przycisk Timer na pilocie zdalnego sterowania, aby uzyskać dostęp do menu Licznik prezentacji lub przejdź do menu Ustaw. 1 > Zaawansowana > Licznik prezentacji i naciśnij przycisk Enter w celu wyświetlenia strony Licznik prezentacji.
- Podświetl Okres licznika, aby ustawić czas timera, naciskając przycisk ◄/►.

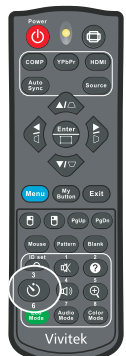

3. Naciśnij ▼ w celu zaznaczenia **Wyświetlanie czasu** i określić, czy timer ma być wyświetlany na ekranie, naciskając przycisk ∢/►.

| Wybór             | Opis                                                    |
|-------------------|---------------------------------------------------------|
| Zawsze            | Wyświetla timer na ekranie przez całą prezentację.      |
| 1 min/2 min/3 min | Wyświetla timer na ekranie przez ostatnie 1/2/3 minuty. |
| Nigdy             | Ukrywa timer podczas prezentacji.                       |

- 4. Naciśnij przycisk ▼, aby wybrać **Położenie licznika**, a następnie ustaw pozycję timera, naciskając przycisk ∢/▶.Lewy górny ) Lewy dolny ) Prawy górny ) Prawy dolny
- 5. Naciśnij ▼ w celu zaznaczenia **Metoda odliczania licznika** i wybierz wymagany kierunek odliczania, naciskając przycisk ∢/►.

| Wybór   | Opis                                  |
|---------|---------------------------------------|
| W przód | Odliczanie od 0 do ustawionego czasu. |
| Wstecz  | Odliczanie od ustawionego czasu do 0. |

- Naciśnij ▼ w celu zaznaczenia Przypominanie dźwiękiem i wybierz wymagany kierunek odliczania, naciskając przycisk ∢/▶. Po wybraniu opcji Wł., 30 sekund przed końcem odliczania w dół/w górę wyemitowane zostaną dwa sygnały dźwiękowe, a po upływie tego czasu trzy sygnały.
- 7. W celu uaktywnienia licznika prezentacji naciśnij przycisk ▼, aby podświetlić pozycję **Rozp. liczenie** i wybierz opcję **Tak**.
- 8. Aby anulować licznik, podświetl pozycję Rozp. liczenie i wybierz opcję Nie.

### Korzystanie z projektora w trybie gotowości

Niektóre funkcje projektora są dostępne w trybie gotowości (gdy projektor jest podłączony do zasilania, ale nie jest włączony). Aby móc korzystać z tych funkcji, należy upewnić się, że włączone zostały odpowiednie funkcje w pozycji Źródło > Ust. gotow. oraz, że podłączone zostały prawidłowe kable. Informacje o metodach połączeń można znaleźć w rozdziale "Instalacja" na stronie 11.

#### Uaktywnij wyjście VGA

Wybór wyjść **Wł.** sygnału VGA, gdy gniazda **VGA IN (WEJŚCIE VGA)** i **VGA OUT** (**WYJŚCIE VGA)**, są prawidłowo podłączone do urządzeń. Projektor wyprowadzi tylko sygnał otrzymany z gniazda **VGA IN (WEJŚCIE VGA)**.

#### Uaktywnij wyjście audio

Wybór **Wł.**, spowoduje wyprowadzenie sygnału audio, gdy gniazdo **AUDIO IN (WEJŚCIE AUDIO)** jest prawidłowo podłączone do właściwego urządzenia.

#### Sterowanie z sieci LAN

Wybór opcji **Wł.** zapewnia obsługę funkcji sieciowej przez projektor w trybie gotowości. Szczegółowe informacje znajdują się w części "Korzystanie z funkcji sieciowych" na stronie 44.

### Regulacja dźwięku

Opisana poniżej regulacja dźwięku wpływa na głośnik projektora. Należy upewnić się, że wejście/wyjście audio projektora jest prawidłowo podłączone. Szczegółowe informacje zawiera część "Instalacja" na stronie 11.

#### Dostosowywanie trybu audio

- Otwórz menu OSD i przejdź do menu Ustaw. 2 > Ustawienia dźwięku > Tryb audio.
- 2. Naciśnij przycisk ◀ / ► , aby wybrać preferowany tryb audio.
- Preferowany tryb audio można wybrać za pomocą przycisku Audio Mode na pilocie, jeśli jest dostępny.

#### Wyciszanie dźwięku

- 1. Otwórz menu OSD i przejdź do menu Ustaw. 2 > Ustawienia dźwięku > Wycisz.
- 2. Naciśnij przycisk ◀ / ► , aby wybrać opcję Wł..
- Dźwięk projektora można włączyć lub wyłączyć za pomocą przycisku 🖏 na pilocie, jeśli jest dostępny.

### Regulacja poziomu dźwięku

- Otwórz menu OSD i przejdź do menu Ustaw. 2 > Ustawienia dźwięku > Głośność audio.
- 2. Naciśnij przycisk ◀ / ► , aby ustawić żądany poziom dźwięku.
- Jeśli to dostępne, można nacisnąć ᡌ) na pilocie w celu regulacji poziomu dźwięku projektora.

### Wyłączenie Dźwięk włączania/wyłączania

- 1. Otwórz menu OSD i przejdź do menu **Ustaw. 2** > **Ustawienia dźwięku > Dźwięk** włączania/wyłączania.
- 2. Naciśnij przycisk ◀ / ► , aby wybrać opcję Wył..
- Jedynym sposobem na zmianę ustawienia Dźwięk włączania/wyłączania, Ustawienie wyciszenia lub zmiana poziomu dźwięku nie będzie miała wpływu na ustawienie Dźwięk włączania/wyłączania.

### Menu ekranowe

Projektor posiada wielojęzyczne menu ekranowe, które umożliwia wykonanie regulacji obrazu i zmianę różnych ustawień.

### Jak używać

- 1. Naciśnij przycisk Menu, aby otworzyć menu OSD.
- 2. Po wyświetleniu OSD, użyj ∢/ ► do wyboru dowolnej funkcji w menu głównym.
- 3. Po wybraniu wymaganego elementu menu głównego, naciśnij ▼, aby przejść do podmenu w celu ustawienia funkcji.
- 4. Użyj ▲/ ▼, aby wybrać wymagany element i wyregulwoać ustawienia przez ∢/►.
- 5. Naciśnij przycisk **Menu**; na ekranie przywrócone zostanie menu główne lub wyższy poziom menu.
- 6. Naciśnij Menu lub Exit, aby opuścić i zapisać ustawienia.

#### Drzewo menu

| Gł. menu    | Podmenu                          | Ustawienia                                             |                                       |                |  |  |
|-------------|----------------------------------|--------------------------------------------------------|---------------------------------------|----------------|--|--|
|             | Typ ekranu                       | Wył. / Tablica / Ziel. tabl. / Biała tablica           |                                       |                |  |  |
|             | Format obrazu                    | Automatyczny / 4:3 / 16:9 / Panorama /                 |                                       |                |  |  |
|             | FUITIAL UDIAZU                   | Anamorficzny / 2,3                                     | 35:1 / 16:10 / 10                     | 6:6            |  |  |
|             | Korekcja                         | H: -30 - 30                                            |                                       |                |  |  |
|             | trapezowa                        | V: -30 - 30                                            |                                       |                |  |  |
| Wyświetlacz | Korekcja rogów                   | Prawy górny / Lewy górny / Lewy dolny / Prawy<br>dolny |                                       |                |  |  |
|             | Położenie                        |                                                        |                                       |                |  |  |
|             | Faza                             | 0 - 31                                                 |                                       |                |  |  |
|             | Wielkość horyz.                  | -15 - 15                                               |                                       |                |  |  |
|             | Zoom cyfrowy                     |                                                        |                                       |                |  |  |
|             | Tryb kolorów                     | Jasny / Prezentac                                      | ia / Film                             |                |  |  |
|             | Jasność                          | 0 - 100                                                |                                       |                |  |  |
|             | Kontrast                         | -50 - 50                                               |                                       |                |  |  |
|             |                                  | Ciepło / Normalny                                      | / Zimne                               |                |  |  |
|             |                                  | Wzmocnienie R                                          | _                                     |                |  |  |
|             |                                  | Wzmocnienie G                                          |                                       |                |  |  |
|             | Regulowanie<br>Temper. koloru    | Wzmocnienie B                                          |                                       |                |  |  |
|             |                                  | Przesuniecie R                                         |                                       |                |  |  |
| (           |                                  | Przesuniecie G                                         |                                       |                |  |  |
|             |                                  | Przesuniecie B                                         |                                       |                |  |  |
|             | Overscan                         | Wvł / 1 / 2 / 3 / 4 / 5                                |                                       |                |  |  |
|             |                                  |                                                        | Taktowanie                            | Automatyczny / |  |  |
|             | Ustawienia HDMI                  | Format HDMI                                            | HDMI                                  | RGB / YUV      |  |  |
| Obraz       |                                  | Zakres HDMI                                            | Automatyczny / Rozszerzony / Normalny |                |  |  |
| ODIUZ       |                                  | Odcień                                                 | -50 - 50                              |                |  |  |
|             |                                  | Kolor                                                  | -50 - 50                              |                |  |  |
|             |                                  | Ostrość                                                | 0 - 31                                |                |  |  |
|             |                                  | Gamma                                                  | 1/2/3/4/5                             |                |  |  |
|             | Zaowonoowono                     | Brilliant Color                                        | Wył. / 1 / 2 / 3 /<br>9 / 10          | 4/5/6/7/8/     |  |  |
|             | Zaawansowana                     | Redukcja szumu                                         | 0 - 31                                |                |  |  |
|             |                                  |                                                        | Kolor                                 | R/G/B/C/M      |  |  |
|             |                                  | Zorzodzonio                                            | podstawowy                            | / Y            |  |  |
|             |                                  | zarząuzanie                                            | Barwa                                 | -99 - 99       |  |  |
|             |                                  | KOIOI al III                                           | Nasycenie                             | 0 - 199        |  |  |
|             |                                  |                                                        | Wzmocnienie                           | 5 - 195        |  |  |
|             | Resetuj<br>ustawienia<br>kolorów | Resetuj / Anuluj                                       |                                       |                |  |  |

|        | Auto frádla                             |                                        |                                                                                     |
|--------|-----------------------------------------|----------------------------------------|-------------------------------------------------------------------------------------|
|        | Auto zrodło                             |                                        | vvył. / vvł.                                                                        |
|        |                                         |                                        | Automatyczny                                                                        |
|        |                                         |                                        | vvył.                                                                               |
|        |                                         | Format 3D                              | Gora-Doł                                                                            |
|        | Ustawienia 3D                           |                                        | Kolejne klatki                                                                      |
|        |                                         |                                        | Pakowanie ramek                                                                     |
|        |                                         | -                                      | Obok siebie                                                                         |
|        |                                         | Synchron. 3D,<br>odwrócony             | Wył. / Wł.                                                                          |
|        |                                         | Uaktywnij wyjście<br>VGA               | Wył. / Wł.                                                                          |
|        | Ust. gotow.                             | Uaktywnij wyjście<br>audio             | Wył. / Wł.                                                                          |
|        |                                         | Sterowanie z<br>sieci LAN              | Wył. / Wł.                                                                          |
| Źródło | Automatyczne<br>włączanie               | Komputer                               | Wył. / Wł.                                                                          |
|        |                                         | CEC                                    | Wył. / Wł.                                                                          |
|        |                                         | Bezpośrednie<br>włączenie<br>zasilania | Wył. / Wł.                                                                          |
|        | Oszcz. ener.                            | Automatyczne<br>wyłączanie             | Wyłącz / 10 / 20 / 30 min.                                                          |
|        |                                         | Licznik uśpienia                       | Wyłącz / 30 min. / 1 godz. /<br>2 godz. / 3 godz. / 4 godz. / 8<br>godz. / 12 godz. |
|        |                                         | Osz. en.                               | Wył. / Wł.                                                                          |
|        | Inteligentne<br>ponowne<br>uruchomienie |                                        | Wył. / Wł.                                                                          |
|        | Szybkie wył.<br>zasilania               |                                        | Wył. / Wł.                                                                          |
|        |                                         | DHCP                                   | DHCP włączony / Statyczny<br>adres IP                                               |
|        |                                         | Adres IP                               |                                                                                     |
|        | Sieć                                    | Maska podsieci                         |                                                                                     |
|        |                                         | Domyślna                               |                                                                                     |
|        |                                         | bramka                                 |                                                                                     |
|        |                                         | Serwer DNS                             |                                                                                     |
|        |                                         | Zastosuj                               |                                                                                     |

|          | Język           | English / Deutsch / Françai<br>Português / 簡体中文 / 繁體<br>Čeština / Suomi / Polski / Ir                                                                                                    | s / Español / Italiano / P<br>豊中文 / 日本語 / Nederla<br>ndonesia / العربية / हन्दिा | усский / 한국어 / ไทย /<br>nds / Svenska / Türkçe /             |  |  |
|----------|-----------------|----------------------------------------------------------------------------------------------------|----------------------------------------------------------------------------------|--------------------------------------------------------------|--|--|
|          | Projekcja       | Przód – stół / Tył – stół / Tył<br>sufit / Przód – sufit                                                                                                    |                                                                                  |                                                              |  |  |
|          |                 | Menu czasu 5 s / 10 s / 15 s / 20 s / 25 s / 30                                                                                                    |                                                                                  |                                                              |  |  |
|          |                 | wyświetlania                                                                                                    | S                                                                                |                                                              |  |  |
|          | Menu ustawień   | Położenie menu                                                                                                    | Środek / Lewy górny / Prawy<br>górny / Lewy dolny / Prawy<br>dolny               |                                                              |  |  |
|          | Timer           |                                                                                                    | Wyłącz / 5 min                                                                   | / 10 min / 15                                                |  |  |
|          | wygaszenia      |                                                                                                    | min / 20 min / 2                                                                 | 25 min / 30 min.                                             |  |  |
|          | Ekran powitalny | Domyślne fabrycz. / Czarny<br>Niebieski / Wył.                                                                                                    |                                                                                  |                                                              |  |  |
| Ustaw. 1 | Mój przycisk    | Automatyczny / Projekcja / Położenie menu /<br>Regulowanie Temper. koloru / Jasność / Kon<br>/ Ustawienia 3D / Typ ekranu / Ekran powitale<br>Komunikat / Auto źródło / CEC / Tryb światła<br>Oszcz. ener. / Zatrz. / Informacje / Ukryte nap<br>Tryb audio |                                                                                  |                                                              |  |  |
|          |                 | Wzorzec                                                                                                    | Wył. / 1                                                                         |                                                              |  |  |
|          |                 | Komunikat                                                                                                    | Wł. / Wył.                                                                       |                                                              |  |  |
|          |                 |                                                                                                    | Okres licznika                                                                   | 1~ 240 min                                                   |  |  |
|          | Zaawansowana    | Licznik                                                                                                    | Wyświetlanie<br>czasu                                                            | Zawsze / 3 min<br>/ 2 min / 1 min /<br>Nigdy                 |  |  |
|          |                 |                                                                                                    | Położenie<br>licznika                                                            | Lewy górny /<br>Lewy dolny /<br>Prawy górny /<br>Prawy dolny |  |  |
|          |                 |                                                                                                    | Metoda<br>odliczania<br>licznika                                                 | Wstecz / W<br>przód                                          |  |  |
|          |                 |                                                                                                    | Przypominani<br>e dźwiękiem                                                      | Wł. / Wył.                                                   |  |  |
|          |                 |                                                                                                    | Rozp. liczenie                                                                   | Tak / Nie                                                    |  |  |

|            | Tryb dużej<br>wysokości |                                    | Wył. / Wł.           |            |  |
|------------|-------------------------|------------------------------------|----------------------|------------|--|
|            |                         | Tryb audio                         | Wideo / Mowa         | / Rozrywka |  |
|            |                         | Wycisz                             | Wył. / Wł.           |            |  |
|            | Ustawienia              | Głośność audio                     | 0 - 20               |            |  |
| Ustaw. 2   | dzwięku                 | Dźwięk<br>włączania/<br>wyłączania | Wł. / Wył.           |            |  |
|            | Ukryte napisy           | Wł. napisy<br>zamkn.               | Wył. / Wł.           |            |  |
|            |                         | Wersja napisów                     | CC1 / CC2 / C        | C3 / CC4   |  |
| 03taw. 2   |                         | Tryb światła                       | Normalny / Ec        | 0          |  |
| -          | Ustawienia<br>światła   | Wyzeruj godziny<br>światła         | Resetuj / Anuluj     |            |  |
|            |                         | Godz. Światła                      | atła                 |            |  |
|            | Zaawansowana            | Ustawienia<br>zabezpieczeń         | Zmień hasło          |            |  |
|            |                         |                                    | Blokada<br>włączania | Wył. / Wł. |  |
|            |                         | Blokada klawiszy<br>panelu         | Wył. / Wł.           |            |  |
|            | Resetuj<br>ustawienia   |                                    | Resetuj / Anuli      | uj         |  |
|            |                         |                                    | Źródło               |            |  |
|            |                         |                                    | Tryb kolorów         |            |  |
|            |                         |                                    | Rozdzielczość        |            |  |
| Informacie | Aktualny status         |                                    | System koloró        | W          |  |
|            | systemu                 |                                    | Godz. Światła        |            |  |
|            |                         |                                    | Adres IP             |            |  |
|            |                         |                                    | Adres MAC            |            |  |
|            |                         |                                    | Wersja oprogra       | amowania   |  |

### Wyświetlacz

#### Typ ekranu

Funkcja Typ ekranu umożliwia korekcję kolorów wyświetlanego obrazu w celu uniknięcia potencjalnych różnic w kolorach pomiędzy obrazem źródłowym a wyświetlanym. Do wyboru jest kilka wstępnie skalibrowanych kolorów: Biała tablica, Ziel. tabl. i Tablica.

#### Format obrazu

Wybór dopasowania obrazu do ekranu:

• Automatyczny:

Proporcjonalne skalowanie obrazu w celu dopasowania wysokości i szerokości do natywnej rozdzielczości projektora. Wyświetlanie obrazu na możliwie największym obszarze ekranu bez zmiany współczynnika proporcji obrazu źródłowego.

• 4:3:

Skalowanie obrazu w celu jego wyświetlenia na środku ekranu o współczynniku proporcji 4:3; opcja ta umożliwia wyświetlenie obrazu bez zmiany współczynnika proporcji.

• 16:9:

Skalowanie obrazu w celu jego wyświetlenia na środku ekranu o współczynniku proporcji 16:9; opcja ta umożliwia wyświetlenie obrazu bez zmiany współczynnika proporcji.

Panorama

Nieliniowe skalowanie w pionie i poziomie obrazu o współczynniku proporcji 4:3 w celu wypełnienia ekranu.

• Anamorficzny:

Skalowanie obrazu o współczynniku proporcji 2,35:1 w celu wypełnienia ekranu.

• 2,35:1

Skalowanie obrazu w celu wyświetlenia na środku ekranu o współczynniku proporcji 2,35:1 bez zmiany współczynnika proporcji.

• 16:10:

Skalowanie obrazu w celu jego wyświetlenia na środku ekranu o współczynniku proporcji 16:10; opcja ta umożliwia wyświetlenie obrazu bez zmiany współczynnika proporcji.

• 16:6:

Skalowanie obrazu w celu jego wyświetlenia na środku ekranu o współczynniku proporcji 16:6, jak przy wyświetlaniu bez zmiany współczynnika proporcji.

#### Korekcja trapezowa

Ręczna korekcja zniekształconych obrazów z powodu projekcji pod kątem. Naciśnij przycisk korekcji trapezowej  $\Box / \Box / \Box / \Box$  na projektorze lub pilocie zdalnego sterowania, aby wyświetlić stronę korekcji trapezowej.

Naciśnij przycisk *△*, aby skorygować zniekształcenia trapezowe w górnej części obrazu.

Naciśnij 
□ , aby skorygować zniekształcenia trapezowe w dolnej części obrazu.

Naciśnij przycisk ⊲, aby skorygować zniekształcenia trapezowe w lewej części obrazu.

Naciśnij przycisk D, aby skorygować zniekształcenia trapezowe w prawej części obrazu.

#### Korekcja rogów

Ręczna regulacja czterech rogów obrazu poprzez ustawienie wartości położenia w poziomie i pionie.

- 1. Naciśnij przycisk ▲/▼/ ◀/ ►, aby wybrać jeden z czterech rogów obrazu, a następnie naciśnij przycisk **Enter**.
- 2. Naciśnij ▲/▼, aby dostosować wartości położenia w pionie.
- 3. Naciśnij przycisk ∢/▶, aby dostosować wartości położenia w poziomie.

#### Położenie

Wyświetlanie strony regulacji położenia. Ta funkcja jest dostępna tylko wtedy, gdy wybrany jest sygnał wejścia typu PC.

#### Faza

Regulacja fazy zegara w celu zmniejszenia zniekształcenia obrazu. Ta funkcja jest dostępna tylko wtedy, gdy wybrany jest sygnał wejścia typu PC.

#### Wielkość horyz.

Regulacja szerokości wyświetlanego obrazu. Ta funkcja jest dostępna tylko wtedy, gdy wybrany jest sygnał wejścia typu PC.

#### Zoom cyfrowy

Używanie pilota zdalnego sterowania

- 1. Naciśnij przycisk ⊕ na pilocie zdalnego sterowania, aby wyświetlić pasek powiększenia.
- 2. Naciśnij przycisk ▲/►, aby odpowiednio powiększyć obraz.
- 3. Naciśnij powtarzająco ▲, aby powiększyć obraz do wymaganych rozmiarów.
- 4. W celu nawigacji po obrazie naciśnij przycisk **Enter**, aby przełączyć do trybu panoramowania, a następnie naciśnij strzałki kierunkowe (▲, ▼, ◀, ►), aby rozpocząć nawigację po obrazie.
- Aby zmniejszyć rozmiar obrazu, naciśnij przycisk Enter w celu przełączenia z powrotem do funkcji powiększenia/zmniejszenia, a następnie naciśnij przycisk Auto Sync, aby przywrócić oryginalny rozmiar obrazu. Można także nacisnąć powtarzająco ▼, aż do przywrócenia oryginalnej wielkości obrazu.

Używanie menu OSD

- 1. Naciśnij Menu, a następnie wybierz menu Wyświetlacz.
- 2. Naciśnij ▼, aby wybrać **Zoom cyfrowy** i naciśnij **Enter**. Wyświetlony zostanie pasek powiększenia.
- 3. Powtórz czynności 3–5 z powyższej sekcji Używanie pilota zdalnego sterowania.

### Obraz

#### Tryb kolorów

Dostępnych jest wiele fabrycznych ustawień wstępnych, zoptymalizowanych dla różnych typów obrazów.

- Jasny: Maksymalna jasność wyświetlanego obrazu. Ten tryb jest odpowiedni dla miejsc, w których wymagany jest bardzo wysoki poziom jasności.
- Prezentacja: Przeznaczony do prezentacji w oświetleniu dziennym w celu dostosowania do kolorów komputera PC lub komputera notebook.
- Film: Przełączanie pomiędzy wysoką jasnością a dokładnym odwzorowaniem kolorów.

#### Jasność

Rozjaśnienie lub przyciemnienie obrazu.

#### Kontrast

Ustawienie różnicy pomiędzy jasnymi i ciemnymi miejscami.

#### Regulowanie Temper. koloru

Ustawienie temperatury barwowej spośród Ciepło, Normalny, Neutralne i Zimno.

- · Ciepło: Biel obrazu jest czerwonawa.
- Normalny: Zachowanie normalnego odcienia bieli.
- Zimne: Przy najwyższej temperaturze barwowej (ustawienie Zimno) biel obrazu jest bardziej niebieskawa niż przy innych ustawieniach.
- Wzmocnienie R/Wzmocnienie G/Wzmocnienie B: Regulacja poziomów kontrastu koloru czerwonego, zielonego i niebieskiego.
- Przesunięcie R/Przesunięcie G/Przesunięcie B: Regulacja poziomów jasności koloru czerwonego, zielonego i niebieskiego.

#### Overscan

Funkcja OverScan usuwa zakłócenia obrazu wideo. Zastosuj funkcję Overscan obrazu, aby usunąć zakłócenia kodowania wideo na krawędzi źródła wideo.

#### **Ustawienia HDMI**

#### Format HDMI

Wybór odpowiedniego taktowania HDMI.

#### 🖙 Uwaga

• Ta funkcja jest dostępna pod warunkiem korzystania z wejścia HDMI.

#### Zakres HDMI

- Rozszerzony: Zakres sygnału wyjścia HDMI to 0-255.
- Normalny: Zakres sygnału wyjścia HDMI to 16-235.

#### Zaawansowana

#### Odcień

Regulacja czerwonych i zielonych odcieni obrazu.

#### Kolor

Im wyższa wartość, tym bardziej czerwonawe zabarwienie obrazu. Im niższa wartość, tym bardziej zielonkawe zabarwienie obrazu.

#### Ostrość

Regulacja obrazu w celu zwiększenia lub zmniejszenia ostrości.

#### Gamma

Efekt reprezentacji ciemnej scenerii. Przy wyższej wartości gamma, ciemna sceneria wygląda jaśniej.

#### **Brilliant Color**

Ten element regulacji wykorzystuje nowy algorytm przetwarzania kolorów oraz ulepszenia systemowe, które umożliwiają uzyskanie większej jasności, a zarazem prawdziwszych i bardziej wyrazistych kolorów obrazu. Zakres wynosi od "1" do "10". Im wyższe ustawienie, tym uzyskany obraz będzie bardziej ulepszony. Niższe ustawienia zapewniają łagodniejszy, bardziej naturalny obraz.

#### Redukcja szumu

Ta funkcja redukuje elektryczne zakłócenia obrazu spowodowane różnymi odtwarzaczami multimedialnymi. Im wyższe ustawienie, tym mniejsza ilość zakłóceń.

#### Zarządzanie kolorami

Funkcja Zarządzanie kolorami umożliwia regulację sześciu zestawów kolorów (RGBCMY). Po wybraniu danego koloru można niezależnie dostosować jego odcień, nasycenie i wzmocnienie zgodnie z własnymi preferencjami.

#### Resetuj ustawienia kolorów

Przywracanie domyślnych ustawień pozycji Tryb kolorów dla bieżącego źródła wejścia.

#### Źródło

#### Auto źródło

Automatyczne skanowanie wszystkich źródeł wejścia po wybraniu dla tej funkcji opcji Wł. w menu OSD. Po wybraniu dla funkcji Auto źródło opcji Wył. wyłączony zostanie proces automatycznego skanowania sygnału i ustawione zostanie preferowane źródło sygnału.

#### Ustawienia 3D

Ten projektor jest wyposażony w funkcję 3D umożliwiającą oglądanie filmów, klipów wideo i wydarzeń sportowych w trybie 3D, w którym odwzorowanie głębi obrazów zapewnia bardziej realistyczne wrażenia. Aby móc oglądać obrazy 3D, należy założyć okulary 3D.

#### Format 3D

Jeśli projektor nie rozpoznaje formatu 3D, naciśnij ▲/▼, aby wybrać tryb 3D.

#### Synchron. 3D, odwrócony

Funkcję tę należy włączyć w celu skorygowania problemu związanego z odwróceniem głębi obrazu.

#### Ust. gotow.

#### Uaktywnij wyjście VGA

Określanie, czy funkcja gniazda wyjścia VGA ma działać po przejściu projektora do trybu gotowości (wyłączony, ale nadal podłączony do gniazda elektrycznego). Po wybraniu **Wł.**, zostanie wyprowadzone **VGA OUT (WYJŚCIE VGA)**. Po wybraniu opcji **Wył.** zużycie energii będzie mniejsze niż 0,5W.

#### Uaktywnij wyjście audio

Określanie, czy funkcja wyjścia audio ma działać po przejściu projektora w tryb wstrzymania (wyłączony, ale nadal podłączony do gniazda elektrycznego). Po wybraniu **Wł.**, zostanie wyprowadzone **AUDIO IN (WEJŚCIE AUDIO)**. Aktywny jest także port **AUDIO OUT (WYJŚCIE AUDIO)**. Po wybraniu opcji **Wył.** zużycie energii będzie mniejsze niż 0,5W. Po wybraniu opcji **Wył.** dla gniazd **AUDIO IN i AUDIO OUT** ustawiona zostanie opcja **Wył.**.

#### Sterowanie z sieci LAN

Ustawienie, czy funkcja sieci ma działać po przejściu projektora do trybu gotowości (wyłączone zasilanie, ale utrzymane podłączenie do zasilania prądem zmiennym).

#### Uwaga

- Po wyłączeniu funkcji Sterowanie z sieci LAN, zużycie energii jest mniejsze niż 0,5W.
- Po włączeniu funkcji Oszczędzanie energii, nie są dostępne ustawienia Uaktywnij wyjście VGA i Uaktywnij wyjście audio.

#### Automatyczne włączanie

#### Komputer

Wybór **Wł.** powoduje, że projektor włącza się automatycznie po wykryciu sygnału komputera.

#### CEC

Projektor ten obsługuje funkcję CEC (Consumer Electronics Control), umożliwiającą wykonywanie zsynchronizowanych operacji włączania/wyłączania zasilania w ramach połączenia HDMI. Oznacza to, że jeśli urządzenie, które także obsługuje funkcję CEC, jest podłączone do wejścia HDMI projektora, jego zasilanie zostanie wyłączone automatycznie po wyłączeniu zasilania projektora. Gdy zasilanie podłączonego urządzenia zostanie włączone, automatycznie włączone zostanie także zasilanie projektora.

#### 🖙 Uwaga

- W przypadku gdy urządzenie jest podłączone do wejścia HDMI projektora za pomocą kabla HDMI i gdy jego funkcja CEC jest włączona.
- Funkcja CEC może nie działać w zależności od podłączonego urządzenia.
- Ta funkcja nie może zostać włączona, gdy wyłączona jest funkcja Uaktywnij wyjście VGA/Uaktywnij wyjście audio.
- Ten projektor nie obsługuje funkcji CEC, gdy znajduje się w trybie gotowości, przy zużyciu energii 0,5W.

#### Bezpośrednie włączenie zasilania

W przypadku wybrania opcji **Wł.** projektor włączy się automatycznie po podłączeniu przewodu zasilającego i zasilania.

#### Oszcz. ener.

#### Automatyczne wyłączanie

Jeśli w ciągu 5 minut nie zostanie wykryte żadne źródło sygnału, zużycie energii przez projektor ulegnie zmniejszeniu, aby zapobiec niepotrzebnemu zużyciu lampy. Dodatkowo można ustawić automatyczne wyłączanie projektora po upływie określonego czasu.

W przypadku wybrania opcji **Wyłącz** zużycie energii przez projektor zostanie zmniejszone do 30%, jeśli w ciągu 5 minut nie zostanie wykryty żaden sygnał. W przypadku wybrania opcji **10 min**, **20 min** lub **30 min.** zużycie energii przez projektor zostanie zmniejszone do 30%, jeśli w ciągu 5 minut nie zostanie wykryty żaden sygnał. Po upływie **10 min**, **20 min** lub **30 min.** projektor zostanie automatycznie wyłączony.

#### Licznik uśpienia

Ta funkcja umożliwia automatyczne wyłączenie projektora po upływie określonego czasu, aby zapobiec niepotrzebnemu zużyciu lampy.

#### Osz. en.

Wybór Wł. uaktywnia tę funkcję.

#### Inteligentne ponowne uruchomienie

Zainicjowanie tej funkcji może chwilę potrwać. Projektor powinien być włączony przez co najmniej 4 minuty. Jeśli działanie projektora zostało wznowione za pomocą funkcji Inteligentne ponowne uruchomienie, funkcję tę można wykonać od razu.

#### Szybkie wył. zasilania

- Wł.: Funkcja Szybkie wł. zasilania przyspiesza proces chłodzenia przy wyłączaniu projektora.
- Wył.: Wyłączenie z procesem chłodzenia.

#### 🖙 Uwaga

• Po wybraniu opcji Wył. dla funkcji Inteligentne ponowne uruchomienie, automatycznie ustawiona zostanie opcja Wył.

#### Sieć

Umożliwia konfigurację ustawień przewodowej sieci LAN. Sprawdź stronę 44.

- DHCP:
  - Po wybraniu "DHCP włączony", "Adres IP", "Maska podsieci", "Domyślna bramka" i "Serwer DNS" zostaną wyszarzone.
  - Po wybraniu "Statyczny adres IP", "Adres IP", "Maska podsieci", "Domyślna bramka" i "Serwer DNS" będą dostępne.
- Adres IP: Adres numeryczny umożliwiający identyfikację komputerów sieciowych.
  - Adres IP to numer, który identyfikuje projektor w sieci. W tej samej sieci nie mogą istnieć dwa urządzenia z takimi samymi adresami IP.
  - Nie można ustawiać adresu IP "0.0.0.0".
- Maska podsieci: Wartość numeryczna definiująca liczbę bitów używanych dla adresu sieciowego podzielonej sieci (lub podsieci) w adresie IP.
  - Nie można ustawiać maski podsieci "0.0.0.0".
- Domyślna bramka: Serwer (lub router) do komunikacji w sieciach (podsieciach) podzielonych przez maskę podsieci.
- Serwer DNS: Adres ustawień serwera DNS, przy wyłączonym DHCP.
- Zastosuj: Zapisanie i wykonanie ustawień przewodowej sieci LAN.

### Ustaw. 1

#### Język

Wybór języka używanego przez menu ekranowe.

#### Projekcja

Regulacja obrazu w celu dopasowania orientacji projektora: prosto lub dołem w górę, z przodu lub z tyłu ekranu. Odpowiednio zamiana lub odwrócenie obrazu.

#### Menu ustawień

#### Menu czasu wyświetlania

Czas wyświetlania menu OSD (przy czasie bezczynności liczonym w sekundach).

#### Położenie menu

Wybór lokalizacji menu na wyświetlonym ekranie.

#### Timer wygaszenia

Ustawianie czasu pustego ekranu po włączeniu funkcji Timer wygaszenia; po upływie tego czasu obraz zostanie przywrócony.

#### **Ekran powitalny**

Umożliwia wybór ekranu wyświetlanego przy uruchomieniu projektora.

#### Mój przycisk

Umożliwia użytkownikom zdefiniowanie przycisku skrótu pilota zdalnego sterowania, a element funkcji jest wybierany w menu OSD. Dostępne opcje to: Automatyczny, Projekcja, Położenie menu, Regulowanie Temper. koloru, Jasność, Kontrast, Ustawienia 3D, Typ ekranu, Ekran powitalny, Komunikat, Auto źródło, CEC, Tryb światła, Oszcz. ener., Zatrz., Informacje, Ukryte napisy, Tryb audio.

#### Zaawansowana

#### Wzorzec

Wyświetlanie wbudowanego wzorca testowego.

#### Komunikat

Włączenie lub wyłączenie pokazywania komunikatów w prawym, dolnym rogu ekranu.

#### Licznik prezentacji

Przypomnienie dla wykonującego prezentację o zakończeniu prezentacji w określonych ramach czasowych. Zobacz część "Ustawianie timera prezentacji" na stronie 25.

### Ustaw. 2

#### Tryb dużej wysokości

Funkcji tej należy używać do umożliwienia stałego działania wentylatora z pełną szybkością, aby uzyskać prawidłowe chłodzenie wentylatora na dużej wysokości. Jeśli projektor jest zainstalowany pokrywę filtra, upewnij się, że Tryb dużej wysokości jest włączona.

#### Ustawienia dźwięku

Szczegółowe informacje znajdują się w części "Regulacja dźwięku" na stronie 26.

#### Tryb audio

Naciśnij przycisk ◀/►, aby wybrać preferowany tryb audio.

#### Wycisz

Tymczasowe odcięcie dźwięku.

#### Głośność audio

Regulacja poziomu głośności projektora.

#### Dźwięk włączania/wyłączania

Ustawienie wyciszenia lub zmiana poziomu dźwięku nie będzie miała wpływu na ustawienie Dźwięk włączania/wyłączania. Jedynym sposobem na zmianę ustawienia Dźwięk włączania/wyłączania,

#### Ukryte napisy

Włączenie lub wyłączenie ukrytych napisów poprzez wybór dla wersji napisów CC1 (ukryte napisy 1, najbardziej popularny kanał), CC2, CC3 lub CC4.

#### Ustawienia światła

#### Tryb światła

Ustawienia Tryb światła.

- Normalny: 100% mocy lampy
- Eco: 80% mocy lampy

#### Wyzeruj godziny światła

Wyzerowanie opcji Godz. Światła na 0 godzin.

#### Godz. Światła

Wyświetlanie minionego czasu działania lampy (w godzinach).

#### Zaawansowana

#### Ustawienia zabezpieczeń

- Zmień hasło: Umożliwia ustawienie lub zmianę hasła.
- Blokada włączania: Jeśli funkcja ta zostanie włączona, konieczne będzie wprowadzenie hasła po ponownym uruchomieniu projektora.

Szczegółowe informacje znajdują się w części "Zabezpieczanie projektora" na stronie 23.

#### Blokada klawiszy panelu

Wyłączanie lub włączanie wszystkich funkcji panelu projektora poza Power (Zasilanie). Szczegółowe informacje znajdują się w części "Blokada przycisków sterowania" na stronie 24.

#### Resetuj ustawienia

Przywrócenie domyślnych ustawień fabrycznych. Pozostaną tylko następujące ustawienia: Korekcja trapezowa, Język, Projekcja, Tryb dużej wysokości, Ustawienia zabezpieczeń.

### Informacje

#### Aktualny status systemu

Wyświetlanie bieżącego stanu systemu.

#### Źródło

Pokazuje obecne źródło sygnału.

#### Tryb kolorów

Wyświetlanie trybu wybranego w menu Tryb kolorów.

#### Rozdzielczość

Wyświetlanie natywnej rozdzielczości sygnału wejścia.

#### System kolorów

Pokazywanie formatu wejścia systemu: RGB lub YUV.

#### Godz. Światła

Wyświetlanie liczby godzin używania lampy.

#### Adres IP

Wyświetlanie adresu IP.

#### Adres MAC

Wyświetlanie adresu MAC.

#### Wersja oprogramowania

Wyświetlanie wersji oprogramowania układowego.

### Korzystanie z funkcji sieciowych

Projektorem można zarządzać lub sterować z jednego lub wielu zdalnych komputerów, gdy są one prawidłowo podłączone do tej samej lokalnej sieci.

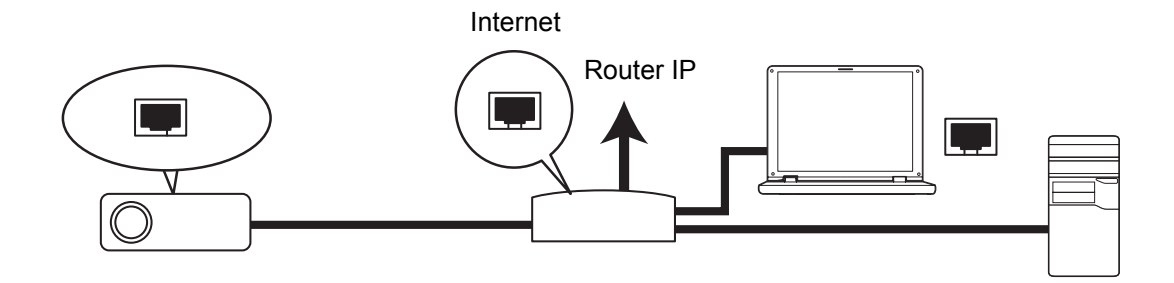

#### W środowisku DHCP:

- 1. Podłącz jeden koniec kabla RJ45 do gniazda wejścia RJ45 LAN projektora, a drugi koniec do portu RJ45 Ethernet lub routera.
- 2. Naciśnij Menu, a następnie przejdź do menu Źródło > Sieć .
- 3. Upewnij się, że dla pozycji DHCP ustawiona jest opcja DHCP włączony.
- 4. Naciśnij ▼, aby podświetlić Zastosuj i naciśnij Enter.
- Zaczekaj około 15 20 sekund, a następnie przejdź ponownie na stronę przewodowej sieci LAN. Wyświetlone zostaną ustawienia Adres IP, Maska podsieci, Domyślna bramka i Serwer DNS. Zapisz adres IP wyświetlony w wierszu Adres IP.
- 🖙 Ważne
  - Jeśli Adres IP nadal nie pojawia się, skontaktuj się z administratorem sieci.
  - Jeśli kable RJ45 nie są prawidłowo podłączone, ustawienia Adres IP, Maska podsieci, Domyślna bramka oraz Serwer DNS będą pokazywały 0.0.0.0. Upewnij się, że kable są prawidłowo podłączone i wykonaj ponownie procedury powyżej.
  - Aby połączyć się z projektorem w trybie oczekiwania projektora należy sprawdzić, czy wybrano RJ45 i uzyskać informacje Adres IP, Maska podsieci, Domyślna bramka oraz Serwer DNS, przy włączonym projektorze.

#### W środowisku statycznego adresu IP:

- 1. Powtórz czynności 1-2 powyżej.
- 2. Upewnij się, że dla pozycji DHCP ustawiona jest opcja Statyczny adres IP.
- 3. Skontaktuj się z administratorem ITS w celu uzyskania informacji o ustawieniach Adres IP, Maska podsieci, Domyślna bramka i Serwer DNS.
- 4. Naciśnij ▼, aby wybrać pozycję do modyfikacji i naciśnij Enter.
- 5. Naciśnij ◀ / ► , aby przesunąć kursor i wprowadzić wartość.
- 6. Aby zapisać ustawienia, naciśnij przycisk **Enter**. Jeśli nie chcesz zapisywać ustawień, naciśnij przycisk **Exit**.
- 7. Naciśnij ▼, aby podświetlić Zastosuj i naciśnij Enter.

#### 🕝 Ważne

- Jeśli kable RJ45 nie są prawidłowo podłączone, ustawienia Adres IP, Maska podsieci, Domyślna bramka oraz Serwer DNS będą pokazywały 0.0.0.0. Upewnij się, że kable są prawidłowo podłączone i wykonaj ponownie procedury powyżej.
- Aby połączyć się z projektorem w trybie oczekiwania projektora należy sprawdzić, czy wybrano RJ45 i uzyskać informacje Adres IP, Maska podsieci, Domyślna bramka oraz Serwer DNS, przy włączonym projektorze.

#### Korzystanie z funkcji sterowania przez sieć

Po ustawieniu w projektorze prawidłowego adresu IP oraz, gdy projektor jest włączony lub znajduje się w trybie oczekiwania, do sterowania projektorem można użyć dowolny komputer w tej samej lokalnej sieci komputerowej.

- Jeśli używana jest przeglądarka Microsoft Internet Explorer należy sprawdzić, czy jest ona w wersji 7.0 lub wyższej.
- Pokazane w tym podręczniku ilustracje ekranów służą wyłącznie jako odniesienie i w rzeczywistości mogą wyglądać inaczej.
- 1. Wprowadź adres projektora na pasku adresu przeglądarki i naciśnij Enter.

| 🖉 Crestron_TI - Microsoft Internet Explorer         |   |       | - 🗆 ×   |
|-----------------------------------------------------|---|-------|---------|
| Ele Edit View Favorites Tools Help                  |   |       |         |
| 🗇 Back 🔹 🔿 🖉 🖉 🖓 Search 🕼 Favorites 🔇 History 🔀 - 📾 |   |       |         |
| Addres 🖉 http:// 192.168.0.128                      | - | i∂ 60 | .inks » |

2. Wyświetlona zostanie strona główna Kontrola sieci.

|                                      | <ul> <li>Laser Projector</li> <li>← → C</li> <li>☐ 192.1</li> </ul> | ×      |  |           |               |  | ☆ = |
|--------------------------------------|---------------------------------------------------------------------|--------|--|-----------|---------------|--|-----|
|                                      | Network Co                                                          | ontrol |  |           |               |  |     |
| 3 <u></u><br>4 <u></u><br>5 <u>-</u> | Network Settings<br>Email Alert<br>Crestron e-Control               |        |  |           |               |  |     |
|                                      |                                                                     |        |  | User Name | Administrator |  |     |
|                                      |                                                                     |        |  | Password  |               |  |     |
|                                      |                                                                     |        |  |           | Login         |  |     |
|                                      |                                                                     |        |  |           |               |  |     |
|                                      |                                                                     |        |  |           |               |  |     |

• Do uzyskania dostępu do strony Ustawienia sieci lub Alarm przez e-mail wymagane jest hasło administratora. Domyślne hasło to "0000".

 Strona ta umożliwia dostosowanie ustawień AMX i SNMP. Jeśli dla pozycji Wykrywanie urządzeń AMX ustawiona zostanie opcja Wł., projektor będzie wykrywany przez kontrolery AMX połączone z tą samą siecią. Szczegółowe informacje na temat technologii AMX Device Discovery można znaleźć w witrynie AMX pod adresem http://www.amx.com/.

|                  | 5.0.128                              |               |                     |            |                  | 1 23 |
|------------------|--------------------------------------|---------------|---------------------|------------|------------------|------|
| etwork Co        | ntrol                                |               |                     |            |                  |      |
|                  |                                      |               |                     |            |                  |      |
|                  |                                      |               |                     |            |                  |      |
| Network Settings |                                      |               |                     |            |                  |      |
| Email Alert      | Network                              |               | Password            |            | SNMP             |      |
| nation a Control | • DHCP                               | Manual        | Administrator       | • Enable 🔾 |                  |      |
| 1                | IP Address                           | 192.168.0.128 |                     | Disable    | SysLocation      |      |
|                  | Subnet Mask                          | 255.255.255.0 |                     |            |                  |      |
|                  | Gateway                              | 192.168.0.1   | New Password        | Sys        | SysName LASERPRJ |      |
|                  |                                      |               |                     |            |                  |      |
| 1                | DNS Server                           | 192.168.0.1   |                     |            |                  |      |
| 1                | DNS Server<br>AMX device<br>discover | 192.168.0.1   | Confirm<br>Password |            | SysContact       |      |

4. Jeśli projektor jest połączony z siecią, która obsługuje protokół SMTP (Simple Mail Transfer Protocol), można skonfigurować otrzymywanie alertów o ważnych zdarzeniach pocztą e-mail.

| ¶ ☆] ≡                 |
|------------------------|
|                        |
|                        |
|                        |
| Alert Condition        |
|                        |
| G Fan Error            |
| Lamp Error             |
| Temperature Error      |
|                        |
| Submit Issue Test Mail |
|                        |
|                        |
|                        |

5. Strona Crestron (e-Control) wyświetla interfejs użytkownika Crestron e-Control. Szczegółowe informacje znajdują się w części "Informacje o systemie sterowania Crestron e-Control®" na stronie 47.

Należy zwracać uwagę na ograniczenie długości wprowadzania (włącznie ze spacjami i innymi znakami interpunkcyjnymi ) na liście poniżej:

| Element ka       | ategorii | Długość wprowadzania    | Maksymalna liczba znaków |
|------------------|----------|-------------------------|--------------------------|
|                  |          | DHCP/Ręcznie            | (nie dotyczy)            |
|                  |          | Adres IP                | XXX.XXX.XXX.XXX          |
| Ustawienia sieci | Sieć     | Maska podsieci          | XXX.XXX.XXX.XXX          |
|                  |          | Brama                   | XXX.XXX.XXX.XXX          |
|                  |          | Serwer DNS              | XXX.XXX.XXX.XXX          |
|                  |          | Wykrywanie urządzeń AMX | (nie dotyczy)            |
|                  | Hasło    | Administrator           | (nie dotyczy)            |
|                  |          | Nowe hasło              | 4                        |
|                  |          | Potwierdź hasło         | 4                        |
|                  |          | Lokalizacja systemu     | 22                       |
|                  | SNMP     | Nazwa systemu           | 22                       |
|                  |          | Kontakt                 | 22                       |

|                    |                | Do                       | 40            |
|--------------------|----------------|--------------------------|---------------|
|                    | Ustawienia e-  | Сс                       | 40            |
|                    | mail           | Temat                    | 15            |
| Alarm przez e-mail |                | Od                       | 40            |
|                    | Llataviania    | Serwer                   | 30            |
|                    | SMTP           | Nazwa użytkownika        | 40            |
|                    |                | Hasło                    | 14            |
|                    |                | Błąd wentylatora         | (nie dotyczy) |
|                    |                | Błąd lampy               | (nie dotyczy) |
|                    | Warunek alertu | Błąd temperatury         | (nie dotyczy) |
|                    |                | Prześlij                 | (nie dotyczy) |
|                    |                | Wyślij wiadomość testową | (nie dotyczy) |

/> < \$ % + \ ' " nie są dozwolone.</li>

### Informacje o systemie sterowania Crestron e-Control<sup>®</sup>

1. Strona Crestron e-Control<sup>®</sup> udostępnia różne klucze wirtualne do sterowania projektorem lub do regulacji obrazów projektora.

|           |            |            |           | Tool  | s          | Info  | Contact IT H     |
|-----------|------------|------------|-----------|-------|------------|-------|------------------|
|           |            |            |           |       |            |       |                  |
|           | Power      | Vol -      | Mute      | Vol + |            | -     |                  |
|           | SourceList |            |           |       |            |       |                  |
|           | Computer   |            | )         |       |            |       | i                |
|           | YPbPr      |            |           |       | Menu       |       | Auto             |
|           | Dongle     |            |           |       |            | Enter |                  |
| .,        | HDMI1      |            |           |       | Blank      |       | Source           |
| ONIC      | HDMI2      |            |           |       |            |       |                  |
| zycisków, |            | •<br>      |           |       |            |       |                  |
| acisnać   | Fre        | eze Contra | ast Brigh | tness | Saturation | י     | <b>i</b>         |
| uoioi iqu | CRESTRON   |            |           |       |            | E     | cpansion Options |

Aby o więcej można ∢/▶.

- - i. Te przyciski działają w taki sam sposób jak przyciski w menu OSD lub przyciski na pilocie zdalnego sterowania.
  - ii. Aby przełączyć pomiędzy źródłami wejścia, kliknij wymagany sygnał.

#### C Ważne

- Przycisk Menu button można także wykorzystać do przechodzenia do poprzednich menu OSD, wychodzenia i zapisywania ustawień menu.
- Lista źródeł zależy od dostępnych złączy projektora.
- Gdy do zmiany ustawień OSD używany jest panel sterowania projektora lub pilot • zdálnego sterowania, synchronizacja zmian w projektorze przez przeglądarkę sieci web, może trochę potrwać.

2. Strona Narzędzi umożliwia zarządzanie projektorem, konfigurację ustawień sterowania LAN i zabezpieczenie dostępu do zdalnego działania sieciowego tego projektora.

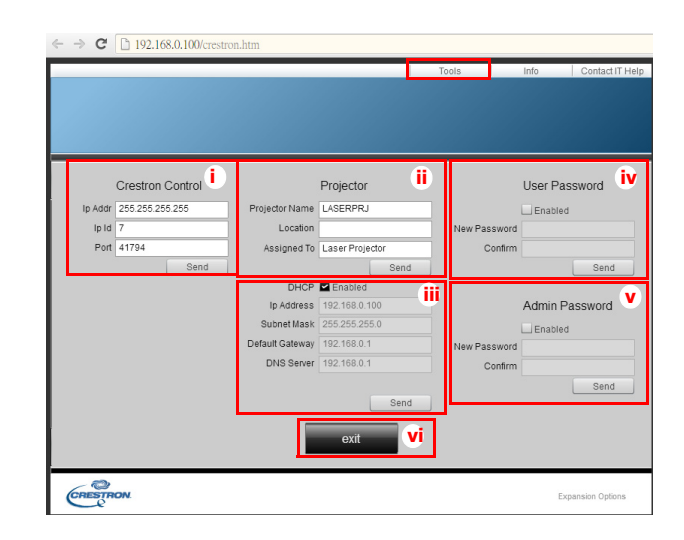

- Ta część jest używana wyłącznie z systemem sterowania Crestron. Skontaktuj się z Creston lub sprawdź podręcznik użytkownika w celu uzyskania informacji o ustawieniach.
- ii. Można nadać nazwę projektorowi, zapisać informacje o lokalizacji i o osobie odpowiedzialnej materialnie.
- iii. Można dopasować ustawienie Sterowanie z sieci LAN.
- iv. Pom ustawieniu, dostęp do zdalnego sieciowego działania tego projektora jest zabezpieczony hasłem.
- v. Po ustawieniu, dostęp do strony Narzędzi jest zabezpieczony hasłem.
- Aby zapobiec błędom, na stronie Narzędzi można wprowadzać jedynie znaki angielskiego alfabetu i cyfry.
- Po wykonaniu regulacji, naciśnij przycisk Wyślij, po czym zostaną zapisane dane dla projektora.
  - vi.Naciśnij **Zakończ**, aby przejść z powrotem na stronę zdalnych operacji sieciowych Crestron.

Należy zwracać uwagę na ograniczenie długości wprowadzania (włącznie ze spacjami i innymi znakami interpunkcyjnymi ) na liście poniżej:

| Element kategorii    | Długość wprowadzania | Maksymalna liczba znaków |
|----------------------|----------------------|--------------------------|
|                      | Adres IP             | 15                       |
| Sterowanie Crestron  | ID IP                | 2                        |
|                      | Port                 | 5                        |
|                      | Nazwa projektora     | 10                       |
| Projektor            | Lokalizacja          | 9                        |
|                      | Przydział            | 9                        |
|                      | DHCP (Włączone)      | (nie dotyczy)            |
|                      | Adres IP             | 15                       |
| Konfiguracja sieci   | Maska podsieci       | 15                       |
|                      | Domyślna bramka      | 15                       |
|                      | Serwer DNS           | 15                       |
|                      | Włączone             | (nie dotyczy)            |
| Hasło użytkownika    | Nowe hasło           | 20                       |
|                      | Potwierdź            | 2                        |
|                      | Włączone             | (nie dotyczy)            |
| Hasło administratora | Nowe hasło           | 20                       |
|                      | Potwierdź            | 20                       |

3. Strona informacji wyświetla informacje o stanie tego projektora.

|                  |                       |                    | Tools       | Info   | Contact IT Help |
|------------------|-----------------------|--------------------|-------------|--------|-----------------|
|                  |                       |                    |             |        |                 |
|                  |                       |                    |             |        |                 |
|                  |                       |                    |             |        |                 |
|                  |                       |                    |             |        |                 |
|                  |                       |                    |             |        |                 |
|                  | Projector Information |                    | Projecto    | Status |                 |
| Projector Name   | LASERPRJ              | Power Status       | Power On.   |        |                 |
| Location         |                       | Source             | HDMI/MHL    | 3      |                 |
|                  |                       | Color Mode         | Standard    |        |                 |
| Firmware Version | V0.6.0                | Projector Position | Front Table |        |                 |
| Mac Address      | 00.60.E9.00.00.01     |                    |             |        |                 |
| Resolution       |                       |                    |             |        |                 |
| Lamp Hours       | 5                     | Lamp Mode          | Normal Mo   | de     |                 |
|                  |                       |                    |             |        |                 |
| Assigned To      | Laser Projector       | Error Status       | 0:No Error  |        |                 |
|                  |                       |                    |             |        |                 |
|                  |                       |                    |             |        |                 |
|                  |                       |                    |             |        |                 |
|                  |                       | exit 📕             |             |        |                 |
|                  |                       |                    |             |        |                 |
| ~ 🔊              |                       |                    |             |        |                 |
| CRESTRON         |                       |                    |             | Exp    | ansion Options  |
|                  |                       |                    |             |        |                 |

- i. Naciśnij **Zakończ**, aby przejść z powrotem na stronę zdalnych operacji sieciowych Crestron.
- Po naciśnięciu przycisku "Kontact z pomocą IT", pojawi się okno HELP DESK w prawym, górnym rogu ekranu. Administratorom/użytkownikom oprogramowania RoomView™, podłączonym do tej samej sieci lokalnej będzie można dostarczać wiadomości.
- Dalsze informacje można uzyskać pod adresem http://www.crestron.com i www.crestron.com/getroomview.

### **Crestron RoomView**

Na stronie "Pokój edycji", wprowadź Adres IP (lub nazwę hosta), jak pokazano w menu ekranowym (OSD) projektora i "02" dla IPID, "41794" dla zastrzeżonego portu sterowania Crestron.

| Name        | Conference Room 1 | Phone:                |        |
|-------------|-------------------|-----------------------|--------|
| Location:   |                   | e-Control Link:       | Browse |
| IP Address: | 0.0.0.0           | Video Link:           |        |
| External    | Gateway-          | Utername<br>Password: |        |
| omment      |                   |                       |        |

W celu uzyskania informacji o metodach wprowadzania ustawień i poleceń Crestron RoomView™ należy przejść na poniższą stronę internetową, gdzie można uzyskać instrukcję obsługi RoomView™ oraz dalsze informacje: http://

www.crestron.com/products/roomview\_connected\_embedded\_projectors\_devices/ resources.asp

### Konserwacja urządzenia

Projektor wymaga prawidłowej konserwacji. Obiektyw należy czyścić z kurzu, brudu lub plam, które są wyświetlane na ekranie i pogarszają jakość obrazu. Jeśli jakiekolwiek inne części wymagają wymiany należy skonatktować się z dostawcą lub wykwalifikowanym personelem serwisu. Podczas czyszczenia jakichkolwiek części projektora należy go zawsze wyłączyć i odłączyć od zasilania.

#### ∧ Ostrzeżenie

 Nigdy nie należy otwierać żadnych pokryw projektora. Niebezpieczne napięcie prądu elektrycznego wewnątrz projektora może spowodować poważne obrażenia. Nie należy próbować naprawiać tego produktu samodzielnie. Tylko wykwalifikowani pracownicy serwisu upoważnieni są do wykonywania wszelkich napraw.

### Czyszczenie obudowy projektora

Delikatnie wytrzyj miękką szmatką. Jeśli nie można łatwo usunąć brudu i plam należy użyć miękkiej szmatki zwilżonej w wodzie lub wody i neutralnego detergentu oraz wytrzeć miękką, suchą szmatką.

#### 🕝 Uwaga

- Przed rozpoczęciem prac konserwacyjnych wyłącz projektor i odłącz przewód prądu zmiennego od gniazda zasilania.
- Przed czyszczeniem upewnij się, że obiektyw nie jest gorący.
- Nie należy używać detergentów lub środków chemicznych innych niż wskazane powyżej. Nie należy używać benzenu lub rozpuszczalników.
- Nie należy używać środków chemicznych w aerozolu.
- Należy używać wyłącznie miękkiej szmatki lub papieru do czyszczenia obiektywu.

### Specyfikacje

| Nazwa modelu                                                                        | DX761Z-UST                                                                                                    | DW763Z-UST                                                                                                    | DH765Z-UST                     |  |  |  |
|-------------------------------------------------------------------------------------|----------------------------------------------------------------------------------------------------|----------------------------------------------------------------------------------------------------|--------------------------------|--|--|--|
| System wyświetlania                                                                 | 0,55" S450 XGA                                                                                                    | 0,65" S450 WXGA                                                                                                    | 0,65" S600 WXGA                |  |  |  |
| Rozdzielczość                                                                       | XGA<br>(1024 x 768 pikseli)                                                                                                    | WXGA<br>(1280 x 800 pikseli)                                                                                          | 1080p<br>(1920 x 1080 pikseli) |  |  |  |
| Format obrazu                                                                       | Natywna 4:3                                                                                                    | Natywna 16:10                                                                                                    | Natywna 16:9                   |  |  |  |
| Współczynnik<br>powiększenia                                                        |                                                                                                    | Stały                                                                                                    |                                |  |  |  |
| Współczynnik rzutu                                                                  | 0,3                                                                                                    | 0,24                                                                                                    | 0,233                          |  |  |  |
| Wielkość obrazu<br>(Przekątna)                                                      |                                                                                                    | 80" - 150"                                                                                                    |                                |  |  |  |
| Ląródło światła                                                                     | Wy                                                                                                    | vświetlacz laserowo fosforo                                                                                           | wy                             |  |  |  |
| Złącze wejścia                                                                      | D-Sub 15-pinowe x 1, HDI<br>(Mini j                                                                                                   | )-Sub 15-pinowe x 1, HDMI x 2, S-Video x 1, Video x 1, wejście sygnału au<br>(Mini jack) x 1, audio L/R (RCA x 2) x 1 |                                |  |  |  |
| Złącze wyjścia                                                                      | D-Sub 15-pinowe x 1                                                                                                    | D-Sub 15-pinowe x 1, wyjście sygnału audio (Mini jack) x 1, port USB<br>ładowania (5V/2A) x 1                         |                                |  |  |  |
| Złącze sterowania                                                                   | RS-232 x 1                                                                                                    | RS-232 x 1, Mini-USB x1 (dla serwisu), RJ45 x 1                                                                       |                                |  |  |  |
| Głośnik                                                                             | 10W x 1                                                                                                    |                                                                                                    |                                |  |  |  |
| Zgodność z HDTV                                                                     | 480i, 48                                                                                                    | 480i, 480p, 576i, 567p, 720p, 1080i, 1080p                                                                            |                                |  |  |  |
| Zgodność wideo                                                                      | NTSC, PAL, SECAM, SDTV<br>(480i/576i), EDTV (480p/576p),<br>HDTV (720p, 1080i/p 60Hz)                                                 |                                                                                                    |                                |  |  |  |
| Częstotliwość<br>skanowania<br>Częstotliwość<br>pozioma<br>Częstotliwość<br>pionowa | 15 - 102 KHz<br>23 - 120 Hz                                                                                                    |                                                                                                    |                                |  |  |  |
| Środowisko                                                                          | Działanie:<br>Temperatura: 0°C do 40°C<br>Wilgotność: 10%-90%<br>Przechowywanie:<br>Temperatura: -20°C do 60°C<br>Wilgotność: 10%-90% |                                                                                                    |                                |  |  |  |
| Wymagania<br>dotyczące zasilania                                                    | Prąd zm                                                                                                    | nienny 100~240 V, 50/60 H                                                                                             | z, 5,20A                       |  |  |  |
| Zużycie energii                                                                     |                                                                                                    | 380W (maks.)                                                                                                    |                                |  |  |  |
| Zużycie energii w<br>trybie gotowości                                               |                                                                                                    | < 0,50W                                                                                                    |                                |  |  |  |
| Wymiary<br>(S x W x G)                                                              |                                                                                                    | 508,7 x 144,5 x 390,0 mm                                                                                              |                                |  |  |  |
| Waga                                                                                |                                                                                                    | 10,5 kg (23,14 funta)                                                                                                 |                                |  |  |  |
| Uwaga: Konstrukcje i s                                                              | specyfikacje mogą ulec zmi                                                                                                    | anie bez wcześniejszego p                                                                                             | powiadomienia.                 |  |  |  |

### Wymiary

508,7 mm (S) x 390,0 mm (G) x 144,5 mm (W)

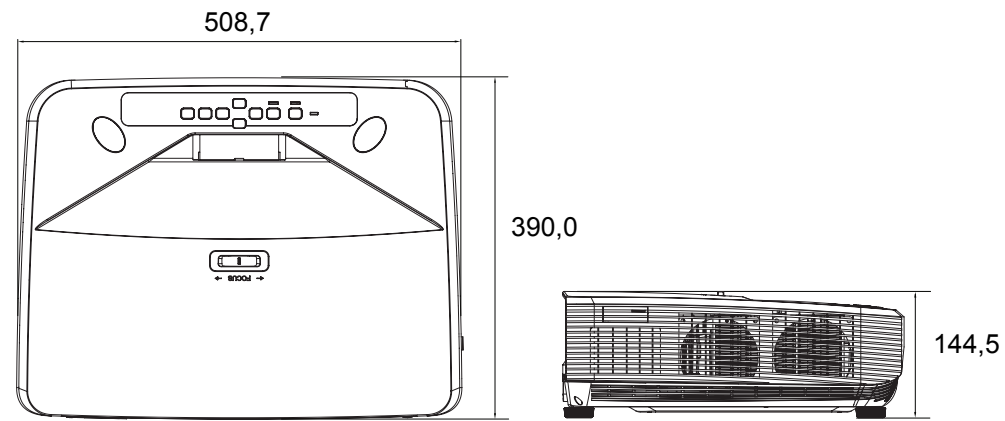

### Instalacja przy montażu sufitowym

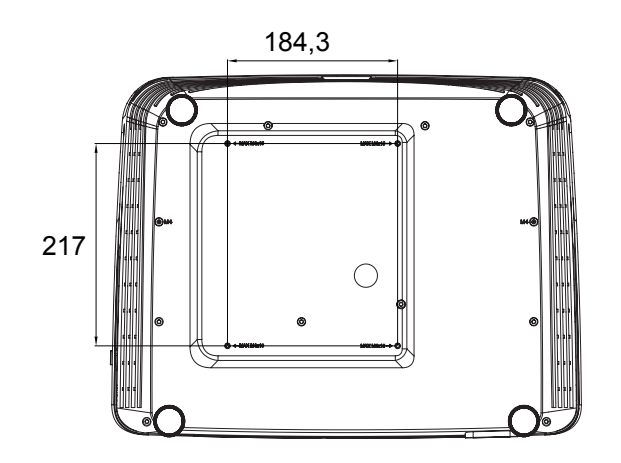

Śruby do montażu sufitowego: Maks. M4 x 10

Jednostka: mm

## Załączniki

### Komunikaty wskaźników LED

| Typ LED               | Kolor       | Stan     | Znaczenie                                                               |
|-----------------------|-------------|----------|-------------------------------------------------------------------------|
| Dioda LED zasilania   | Bursztynowy | Migające |                                                                         |
| Dioda LED temperatury | Czerwony    | Wył.     | Normalna moc w trybie oczekiwania.                                      |
| Dioda LED światła     | Czerwony    | Wył.     |                                                                         |
| Dioda LED zasilania   | Bursztynowy | Migające |                                                                         |
| Dioda LED temperatury | Czerwony    | Wył.     | Niska moc w trybie oczekiwania.                                         |
| Dioda LED światła     | Czerwony    | Wył.     |                                                                         |
| Dioda LED zasilania   | Bursztynowy | Migające |                                                                         |
| Dioda LED temperatury | Czerwony    | Wył.     | Uruchamianie                                                            |
| Dioda LED światła     | Czerwony    | Wył.     |                                                                         |
| Dioda LED zasilania   | Ziel.       | Lite     |                                                                         |
| Dioda LED temperatury | Czerwony    | Wył.     | Normalna praca                                                          |
| Dioda LED światła     | Czerwony    | Wył.     |                                                                         |
| Dioda LED zasilania   | Ziel.       | Lite     |                                                                         |
| Dioda LED temperatury | Czerwony    | Wył.     | Wyłączenie zasilania                                                    |
| Dioda LED światła     | Czerwony    | Wył.     |                                                                         |
| Dioda LED zasilania   | Bursztynowy | Lite     | Jeśli w systemie projektora wystąpią                                    |
| Dioda LED temperatury | Czerwony    | Wył.     | problemy z wentylatorami, projektor                                     |
| Dioda LED światła     | Czerwony    | Wył.     | zostanie wyłączony.                                                     |
| Dioda LED zasilania   | Bursztynowy | Lite     | 1. Za wysoka temperatura. Światło                                       |
| Wskaźnik LED          | Czerwony    | Migające | zostanie wyłączone. Silnik                                              |
| temperatury           |             |          | wentylatora chłodzi lampę.                                              |
| Dioda LED światła     | Czerwony    | Wył.     |                                                                         |
|                       |             |          | 2. Proces chłodzenia po wyłączeniu                                      |
|                       |             |          | projektora nie został zakonczony i<br>nastani jego popowne uruchomienie |
| Dioda I ED zasilania  | Bursztynowy | Minaiace | Nigudono właszonie światła Jośli                                        |
| Wskaźnik I FD         |             | Wivł     | temperatura bedzie za wysoka                                            |
| temperatury           | Ozerwony    | vvyı.    | wentylatory wykonaja chłodzenie                                         |
| Dioda LED światła     | Czerwony    | Lite     | lampy.                                                                  |
| Dioda LED zasilania   | Bursztynowy | Lite     |                                                                         |
| Wskaźnik LED          | Czerwonv    | Lite     |                                                                         |
| temperatury           | - ,         |          | Biad nucuomienia pokrętła kolorów                                       |
| Dioda LED światła     | Czerwony    | Lite     | 1                                                                       |

### Tryby zgodności

### 1. Analogowy VGA

### Obsługiwane taktowanie dla wejścia PC

| Rozdzielczość | Taktowanie                            | Częstotliwość<br>pozioma (kHz) | Częstotliwość<br>pionowa (Hz) | Częstotliwość<br>pikseli (MHz) | 3D Field<br>Sequential | Góra-<br>Dół 3D | Obok<br>siebie<br>3D |
|---------------|---------------------------------------|--------------------------------|-------------------------------|--------------------------------|------------------------|-----------------|----------------------|
|               | VGA_60                                | 59,94                          | 31,469                        | 25,175                         | Ø                      | O               | Ø                    |
| 640 x 480     | VGA_72                                | 72,809                         | 37,861                        | 31,500                         |                        |                 |                      |
| 040 X 400     | VGA_75                                | 75                             | 37,5                          | 31,500                         |                        |                 |                      |
|               | VGA_85                                | 85,008                         | 43,269                        | 36,000                         |                        |                 |                      |
| 720 x 400     | 720 x 400_70                          | 70,087                         | 31,469                        | 28,3221                        |                        |                 |                      |
|               | SVGA_60                               | 60,317                         | 37,879                        | 40,000                         | Ø                      | O               | Ø                    |
|               | SVGA_72                               | 72,188                         | 48,077                        | 50,000                         |                        |                 |                      |
|               | SVGA_75                               | 75                             | 46,875                        | 49,500                         |                        |                 |                      |
| 800 x 600     | SVGA_85                               | 85,061                         | 53,674                        | 56,250                         |                        |                 |                      |
|               | SVGA_120<br>(Zmniejszenie             | 119,854                        | 77,425                        | 83,000                         | Ø                      |                 |                      |
|               |                                       | 60.004                         | 19 363                        | 65.000                         |                        |                 |                      |
|               | XGA_00                                | 70.069                         | 40,303                        | 75,000                         | 0                      | U               | U                    |
|               | XGA_70                                | 70,009                         | 60.023                        | 75,000                         |                        |                 |                      |
| 1024 x 768    | XGA_75                                | 75,029                         | 69,623                        | 76,750                         |                        |                 |                      |
| 1024 X 100    | XGA_00                                | 04,997                         | 00,007                        | 94,500                         |                        |                 |                      |
|               | (Zmniejszenie<br>migania)             | 119,989                        | 97,551                        | 115,5                          | Ø                      |                 |                      |
| 1152 x 864    | 1152 x<br>864_75                      | 75                             | 67,5                          | 108                            |                        |                 |                      |
| 1280 x 720    | 1280 x<br>720_60                      | 60                             | 45                            | 74,250                         | Ø                      | Ø               | Ø                    |
| 1200 x 120    | 1280 x<br>720_120                     | 120                            | 90,000                        | 148,500                        | Ø                      |                 |                      |
| 1280 x 768    | 1280 x<br>768_60                      | 59,87                          | 47,776                        | 79,5                           | Ø                      | Ø               | Ø                    |
|               | WXGA_60                               | 59,81                          | 49,702                        | 83,500                         | Ø                      | O               | O                    |
|               | WXGA_75                               | 74,934                         | 62,795                        | 106,500                        |                        |                 |                      |
| 1280 x 800    | WXGA_85                               | 84,88                          | 71,554                        | 122,500                        |                        |                 |                      |
|               | WXGA_120<br>(Zmniejszenie<br>migania) | 119,909                        | 101,563                       | 146,25                         | Ø                      |                 |                      |
|               | SXGA_60                               | 60,02                          | 63,981                        | 108,000                        |                        | O               | O                    |
| 1280 x 1024   | SXGA_75                               | 75,025                         | 79,976                        | 135,000                        |                        |                 |                      |
|               | SXGA_85                               | 85,024                         | 91,146                        | 157,500                        |                        |                 |                      |
| 1280 × 960    | 1280 x<br>960_60                      | 60                             | 60                            | 108,000                        |                        | Ø               | Ø                    |
| 1200 X 900    | 1280 x<br>960_85                      | 85,002                         | 85,938                        | 148,500                        |                        |                 |                      |
| 1360 x 768    | 1360 x<br>768_60                      | 60,015                         | 47,712                        | 85,5                           |                        | Ø               | Ø                    |
| 1440 x 900    | WXGA+_60                              | 59,887                         | 55,935                        | 106,500                        |                        | O               | Ø                    |
| 1400 x 1050   | SXGA+_60                              | 59,978                         | 65,317                        | 121,750                        |                        | O               | Ø                    |
| 1600 x 1200   | UXGA                                  | 60                             | 75                            | 162.000                        |                        | O               | Ø                    |

| 1680 x 1050         | 1680 x<br>1050_60                              | 59,954 | 65,29  | 146,25  | Ø | Ø |
|---------------------|------------------------------------------------|--------|--------|---------|---|---|
| 1920 x 1080         | 1920 x<br>1080_60<br>(Zmniejszenie<br>migania) | 67,5   | 60     | 148,5   |   |   |
| 1920 x 1200         | 1920 x<br>1200_60<br>(Zmniejszenie<br>migania) | 59,95  | 74,038 | 154,000 |   |   |
| 640 x 480<br>@67Hz  | MAC13                                          | 66,667 | 35     | 30,240  |   |   |
| 832 x 624<br>@75Hz  | MAC16                                          | 74,546 | 49,722 | 57,280  |   |   |
| 1024 x 768<br>@75Hz | MAC19                                          | 75,02  | 60,241 | 80,000  |   |   |
| 1152 x 870<br>@75Hz | MAC21                                          | 75,06  | 68,68  | 100,000 |   |   |

 Wskazane powyżej ustawienia taktowania mogą nie być obsługiwane z powodu ograniczeń pliku EDID i karty graficznej VGA. Wybór niektórych ustawień taktowania może być niemożliwy.

#### Obsługiwane taktowanie dla wejścia Component-YPbPr

| Taktowanie | Rozdzielczość | Częstotliwość<br>pozioma (kHz) | Częstotliwość<br>pionowa (Hz) | Częstotliwość<br>pikseli (MHz) | 3D Field<br>Sequential |
|------------|---------------|--------------------------------|-------------------------------|--------------------------------|------------------------|
| 480i       | 720 x 480     | 15,73                          | 59,94                         | 13,5                           | O                      |
| 480p       | 720 x 480     | 31,47                          | 59,94                         | 27                             | O                      |
| 576i       | 720 x 576     | 15,63                          | 50                            | 13,5                           |                        |
| 576p       | 720 x 576     | 31,25                          | 50                            | 27                             |                        |
| 720/50p    | 1280 x 720    | 37,5                           | 50                            | 74,25                          |                        |
| 720/60p    | 1280 x 720    | 45,00                          | 60                            | 74,25                          | O                      |
| 1080/50i   | 1920 x 1080   | 28,13                          | 50                            | 74,25                          |                        |
| 1080/60i   | 1920 x 1080   | 33,75                          | 60                            | 74,25                          |                        |
| 1080/24P   | 1920 x 1080   | 27                             | 24                            | 74,25                          |                        |
| 1080/25P   | 1920 x 1080   | 28,13                          | 25                            | 74,25                          |                        |
| 1080/30P   | 1920 x 1080   | 33,75                          | 30                            | 74,25                          |                        |
| 1080/50P   | 1920 x 1080   | 56,25                          | 50                            | 148,5                          |                        |
| 1080/60P   | 1920 x 1080   | 67,5                           | 60                            | 148,5                          |                        |

### 2. Cyfrowy HDMI

#### Obsługiwane taktowanie dla wejścia PC

| Rozdzielczość | Taktowanie                            | Częstotliwość<br>pozioma (kHz) | Częstotliwość<br>pionowa (Hz) | Częstotliwość<br>pikseli (MHz) | 3D Field<br>Sequential | Góra-<br>Dół 3D | Obok<br>siebie 3D |
|---------------|---------------------------------------|--------------------------------|-------------------------------|--------------------------------|------------------------|-----------------|-------------------|
|               | VGA_60                                | 59,94                          | 31,469                        | 25,175                         | O                      | O               | O                 |
| 640 x 480     | VGA_72                                | 72,809                         | 37,861                        | 31,500                         |                        |                 |                   |
| 040 X 400     | VGA_75                                | 75                             | 37,5                          | 31,500                         |                        |                 |                   |
|               | VGA_85                                | 85,008                         | 43,269                        | 36,000                         |                        |                 |                   |
| 720 x 400     | 720 x 400_70                          | 70,087                         | 31,469                        | 28,3221                        |                        |                 |                   |
|               | SVGA_60                               | 60,317                         | 37,879                        | 40,000                         | O                      | O               | O                 |
|               | SVGA_72                               | 72,188                         | 48,077                        | 50,000                         |                        |                 |                   |
|               | SVGA_75                               | 75                             | 46,875                        | 49,500                         |                        |                 |                   |
| 800 x 600     | SVGA_85                               | 85,061                         | 53,674                        | 56,250                         |                        |                 |                   |
|               | SVGA_120<br>(Zmniejszenie<br>migania) | 119,854                        | 77,425                        | 83,000                         | O                      |                 |                   |

|             | XGA_60        | 60,004   | 48,363  | 65,000  | O | O | O |
|-------------|---------------|----------|---------|---------|---|---|---|
|             | XGA_70        | 70,069   | 56,476  | 75,000  |   |   |   |
|             | XGA_75        | 75,029   | 60,023  | 78,750  |   |   |   |
| 1024 x 768  | XGA_85        | 84,997   | 68,667  | 94,500  |   |   |   |
|             | XGA_120       |          |         |         |   |   |   |
|             | (Zmniejszenie | 119,989  | 97,551  | 115,5   | O |   |   |
|             | migania)      |          |         |         |   |   |   |
| 1152 x 864  | 1152 x        | 75       | 67.5    | 108     |   |   |   |
| 1102 × 004  | 864_75        | 10       | 07,0    | 100     |   |   |   |
| 1280 x 720  | 1280 x        | 60       | 45      | 74,250  | 0 | 0 | 0 |
|             | 720_60        |          |         | ,       |   |   |   |
| 1280 x 768  | 1280 x        | 59,87    | 47,776  | 79,5    | Ø | O | O |
|             | 768_60        | 50.04    | 40 700  | 00.500  | - |   | - |
|             | WXGA_60       | 59,81    | 49,702  | 83,500  | O | 0 | O |
|             | WXGA_75       | 74,934   | 62,795  | 106,500 |   |   |   |
| 1280 x 800  | WXGA_85       | 84,88    | /1,554  | 122,500 |   |   |   |
|             | WXGA_120      | 110 000  | 101 500 | 146.05  | 0 |   |   |
|             |               | 119,909  | 101,563 | 146,25  | Ø |   |   |
|             |               | 60.02    | 62 091  | 109.000 |   |   |   |
| 1290 v 1024 | SXGA_00       | 75.025   | 70.076  | 106,000 |   | 0 | Ű |
| 1200 x 1024 | SXGA_75       | 75,025   | 19,970  | 153,000 |   |   |   |
|             | 1290 v        | 05,024   | 91,140  | 157,500 |   |   |   |
|             | 960 60        | 60       | 60      | 108,000 |   | O | O |
| 1280 x 960  | 1280 x        |          |         |         |   |   |   |
|             | 960 85        | 85,002   | 85,938  | 148,500 |   |   |   |
|             | 1360 x        |          |         |         |   |   |   |
| 1360 x 768  | 768 60        | 60,015   | 47,712  | 85,5    |   | O | O |
| 1440 x 900  | WXGA+_60      | 59,887   | 55,935  | 106,500 |   | O | O |
| 1400 x 1050 | SXGA+_60      | 59,978   | 65,317  | 121,750 |   | 0 | O |
| 1600 x 1200 | UXGA          | 60       | 75      | 162,000 |   | 0 | O |
| 1000 × 1050 | 1680 x        | E0.0E4   | 65.00   | 146.05  |   | 0 | 0 |
| 1080 X 1050 | 1050_60       | 59,954   | 05,29   | 140,25  |   | Ø | Ø |
| 640 x 480   | MAC13         | 66 667   | 35      | 30.240  |   |   |   |
| @67Hz       | MACIO         | 00,007   |         | 30,240  |   |   |   |
| 832 x 624   | MAC16         | 74 546   | 49 722  | 57 280  |   |   |   |
| @75Hz       |               | 7 1,0 10 | 10,7 22 | 01,200  |   |   |   |
| 1024 x 768  | MAC19         | 75.02    | 60.241  | 80.000  |   |   |   |
| @75Hz       |               | ,        | ,       | ,       |   |   |   |
| 1152 x 870  | MAC21         | 75,06    | 68,68   | 100,000 |   |   |   |
| @75HZ       | 1000          |          |         | ,       |   |   |   |
|             | 1920 X        |          |         |         |   |   |   |
| 1920 x 1080 | (7mnieiszenie | 67,5     | 60      | 148,5   |   |   |   |
|             | migania)      |          |         |         |   |   |   |
|             | 1920 x        |          |         |         |   |   |   |
| 1000 - 1000 | 1200 60       | 50.05    | 74.000  | 454.000 |   |   |   |
| 1920 x 1200 | (Zmniejszenie | 59,95    | 74,038  | 154,000 |   |   |   |
|             | migania)      |          |         |         |   |   |   |

 Wskazane powyżej ustawienia taktowania mogą nie być obsługiwane z powodu ograniczeń pliku EDID i karty graficznej VGA. Wybór niektórych ustawień taktowania może być niemożliwy.

### Obsługiwane taktowanie dla wejścia wideo

| Taktowanie | Rozdzielczość       | Częstotliwość<br>pozioma (kHz) | Częstotliwość<br>pionowa (Hz) | Częstotliwość<br>pikseli (MHz) | 3D Field Sequential | Pakowanie ramek 3D | Góra-dół 3D | Obok siebie 3D |
|------------|---------------------|--------------------------------|-------------------------------|--------------------------------|---------------------|--------------------|-------------|----------------|
| 480i       | 720 (1440) x<br>480 | 15,73                          | 59,94                         | 27                             | $\bigcirc$          |                    |             |                |
| 480p       | 720 x 480           | 31,47                          | 59,94                         | 27                             | O                   |                    |             |                |
| 576i       | 720 (1440) x<br>576 | 15,63                          | 50                            | 27                             |                     |                    |             |                |
| 576p       | 720 x 576           | 31,25                          | 50                            | 27                             |                     |                    |             |                |
| 720/50p    | 1280 x 720          | 37,5                           | 50                            | 74,25                          |                     | O                  | O           | O              |
| 720/60p    | 1280 x 720          | 45,00                          | 60                            | 74,25                          | O                   | O                  | O           | O              |
| 1080/50i   | 1920 x 1080         | 28,13                          | 50                            | 74,25                          |                     |                    |             | O              |
| 1080/60i   | 1920 x 1080         | 33,75                          | 60                            | 74,25                          |                     |                    |             | $\bigcirc$     |
| 1080/24P   | 1920 x 1080         | 27                             | 24                            | 74,25                          |                     | O                  | O           | $\bigcirc$     |
| 1080/25P   | 1920 x 1080         | 28,13                          | 25                            | 74,25                          |                     |                    |             |                |
| 1080/30P   | 1920 x 1080         | 33,75                          | 30                            | 74,25                          |                     |                    |             |                |
| 1080/50P   | 1920 x 1080         | 56,25                          | 50                            | 148,5                          |                     |                    | O           | $\odot$        |
| 1080/60P   | 1920 x 1080         | 67,5                           | 60                            | 148,5                          |                     |                    | $\bigcirc$  | $\bigcirc$     |

### 3. Video/S-Video

### Obsługiwane taktowanie dla wejścia wideo

| Tryb wideo | Częstotliwość<br>pozioma (kHz) | Częstotliwość<br>pionowa (Hz) | Częstotliwość<br>podnośnej<br>koloru (MHz) | 3D Field<br>Sequential |
|------------|--------------------------------|-------------------------------|--------------------------------------------|------------------------|
| NTSC       | 15,73                          | 60                            | 3,58                                       | O                      |
| PAL        | 15,63                          | 50                            | 4,43                                       |                        |
| SECAM      | 15,63                          | 50                            | 4,25 lub 4,41                              |                        |
| PAL-M      | 15,73                          | 60                            | 3,58                                       |                        |
| PAL-N      | 15,63                          | 50                            | 3,58                                       |                        |
| PAL-60     | 15,73                          | 60                            | 4,43                                       |                        |
| NTSC4.43   | 15,73                          | 60                            | 4,43                                       |                        |

### Rozwiązywanie problemów

Przed wysłaniem projektora do naprawy należy sprawdzić symptomy i przedstawione poniżej rozwiązania. Jeśli problem utrzymuje się, skontaktuj się z lokalnym sprzedawcą lub punktem serwisowym. Sprawdź także "Komunikaty wskaźników LED".

#### **Problemy ze startem**

Jeśli nie świeci się żadne światło:

- Sprawdź, czy przewód zasilający jest pewnie podłączony do projektora oraz, że drugi koniec jest podłączony do gniazdka zasilania.
- · Ponownie naciśnij przycisk zasilania.
- Odłącz przewód zasilający i zaczekaj chwilę, a następnie podłącz go i ponownie naciśnij przycisk zasilania.

### Problemy z obrazem

Jesli wyświetla się źródło wyszukiwania:

- Naciśnij Source, aby wybrać aktywne źródło wejścia.
- Upewnij się, że jest włączone i podłączone zewnętrzne źródło.
- W celu połączenia z komputerem, upewnij się, że jest włączony zewnętrzny port wideo komputera notebook. Sprawdź informacje w podręczniku komputera.

Brak ostrości obrazu:

- Podczas wyświetlania menu ekranowego, wyreguluj pokrętło ostrości. (Rozmiar obrazu nie powinien się zmieniać; jeśli się zmienia, regulowane jest powiększenie, a nie ostrość).
- Sprawdź, czy obiektyw projektora nie wymaga czyszczenia.
- Jeśli obraz miga lub jest niestabilny, przy połączeniu z komputerem:
- Naciśnij Menu, przejdź do Wyświetlacz i wyreguluj Faza lub Wielkość horyz..

#### Problemy z pilotem zdalnego sterowania

Jeśli pilot zdalnego sterowania nie działa:

- Sprawdź, czy nic nie blokuje pola widzenia odbiornika pilota zdalnego sterowania z przodu projektora. Użyj pilota zdalnego sterowania z odległości efektywnego połączenia.
- Skieruj pilota zdalnego sterowania w ekran lub w przód projektora.
- Przesuń pilota zdalnego sterowania, aby znajdował się bardziej z przodu lub projektora, nie za daleko w bok.

### Komendy i konfiguracja RS-232

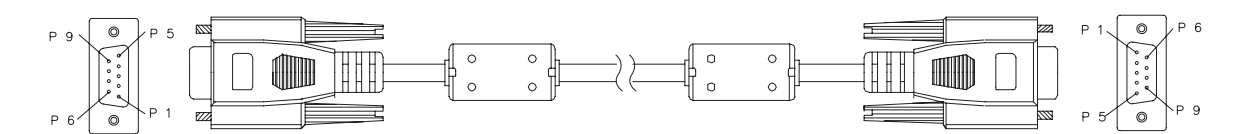

#### 9 pinowy D-Sub

| 1 | 1 CD |
|---|------|
| 2 | RXD  |
| 3 | TXD  |
| 4 | DTR  |
| 5 | MASA |
| 6 | DSR  |
| 7 | RTS  |
| 8 | CTS  |
| 9 | RI   |

#### Lista przewodów

| C1      | KOLOR        | C2      |
|---------|--------------|---------|
| 1       | Czarny       | 1       |
| 2       | Brązowy      | 3       |
| 3       | Czerwony     | 2       |
| 4       | Pomarańczowa | 6       |
| 5       | Żółty        | 5       |
| 6       | Ziel.        | 4       |
| 7       | Niebieski    | 8       |
| 8       | Purpurowy    | 7       |
| 9       | Biały        | 9       |
| POWŁOKA | DW           | POWŁOKA |

| Szybkość transmisji   | 115200 b/s |
|-----------------------|------------|
| Długość danych        | 8 bitów    |
| Kontrola parzystości  | Brak       |
| Bit stopu             | 1 bitów    |
| Sterowanie przepływem | Brak       |

| Funkcja                         | Stan       | Czynność                             | cmd                                                                                                    |
|---------------------------------|------------|--------------------------------------|----------------------------------------------------------------------------------------------------|
|                                 | 7          | Włączone zasilanie                   | 0x06 0x14 0x00 0x04 0x00 0x34 0x11 0x00 0x00 0x5D                                                                                                    |
| 7                               | Zapis      | Wyłaczanie                           | 0x06 0x14 0x00 0x04 0x00 0x34 0x11 0x01 0x00 0x5E                                                                                                    |
| Zasilanie                       |            | Stan zasilania                       | 0x07 0x14 0x00 0x05 0x00 0x34 0x00 0x00 0x11 0x00                                                                                                    |
|                                 | Oaczyt     | (Wł./Wył.)                           | 0x5E                                                                                                    |
| Resetuj wszystkie<br>ustawienia |            | Wykonaj                              | 0x06 0x14 0x00 0x04 0x00 0x34 0x11 0x02 0x00 0x5F                                                                                                    |
| Resetuj ustawienia<br>kolorów   |            | Wykonaj                              | 0x06 0x14 0x00 0x04 0x00 0x34 0x11 0x2A 0x00 0x87                                                                                                    |
|                                 |            | Ekran powitalny czarny               | 0x06 0x14 0x00 0x04 0x00 0x34 0x11 0x0A 0x00 0x67                                                                                                    |
|                                 |            | Ekran powitalny<br>niebieski         | 0x06 0x14 0x00 0x04 0x00 0x34 0x11 0x0A 0x01 0x68                                                                                                    |
| Ekran powitalny                 | Zapis      | Domyślny ekran<br>powitalny          | 0x06 0x14 0x00 0x04 0x00 0x34 0x11 0x0A 0x02 0x69                                                                                                    |
|                                 |            | Ekran powitalny<br>wyłączony         | 0x06 0x14 0x00 0x04 0x00 0x34 0x11 0x0A 0x04 0x6B                                                                                                    |
|                                 | Odczyt     | Stan ekranu powitalnego              | 0x07 0x14 0x00 0x05 0x00 0x34 0x00 0x00 0x11 0x0A<br>0x68                                                                                                    |
|                                 | Zania      | Szybkie wyłączenie<br>zasilania Wył. | 0x06 0x14 0x00 0x04 0x00 0x34 0x11 0x0B 0x00 0x68                                                                                                    |
| Szybkie wył.<br>zasilania       | Zapis      | Szybkie wyłączenie<br>zasilania Wł.  | 0x06 0x14 0x00 0x04 0x00 0x34 0x11 0x0B 0x01 0x69                                                                                                    |
|                                 | Odczyt     | Szybkie wył. zasilania<br>stan       | 0x07 0x14 0x00 0x05 0x00 0x34 0x00 0x00 0x11 0x0B<br>0x69                                                                                                    |
|                                 | Zania      | Tryb dużej wysokości<br>wyłączony    | 0x06 0x14 0x00 0x04 0x00 0x34 0x11 0x0C 0x00 0x69                                                                                                    |
| Tryb dużej<br>wysokości         | Zapis      | Tryb dużej wysokości<br>włączony     | 0x06 0x14 0x00 0x04 0x00 0x34 0x11 0x0C 0x01 0x6A                                                                                                    |
|                                 | Odczyt     | Stan trybu dużej<br>wysokości        | 0x07 0x14 0x00 0x05 0x00 0x34 0x00 0x00 0x11 0x0C<br>0x6A                                                                                                    |
|                                 | Zania      | Normalny                             | 0x06 0x14 0x00 0x04 0x00 0x34 0x11 0x10 0x00 0x6D                                                                                                    |
| Trub éwiatla                    | zapis      | Ekonomiczny                          | 0x06 0x14 0x00 0x04 0x00 0x34 0x11 0x10 0x01 0x6E                                                                                                    |
| Tryb Swiatia                    | Odczyt     | Stan trybu światła                   | 0x07 0x14 0x00 0x05 0x00 0x34 0x00 0x00 0x11 0x10<br>0x6E                                                                                                    |
|                                 | <b>-</b> · | Komunikat wyłaczony                  | 0x06 0x14 0x00 0x04 0x00 0x34 0x11 0x27 0x00 0x84                                                                                                    |
| Kanavallant                     | Zapis      | Komunikat włączony                   | 0x06 0x14 0x00 0x04 0x00 0x34 0x11 0x27 0x01 0x85                                                                                                    |
| Komunikat                       | Odczyt     | Stan komunikatu                      | 0x07 0x14 0x00 0x05 0x00 0x34 0x00 0x00 0x11 0x27<br>0x85                                                                                                    |
|                                 |            | Przód – stół                         | 0x06 0x14 0x00 0x04 0x00 0x34 0x12 0x00 0x00 0x5F                                                                                                    |
|                                 |            | Tvł – stół                           | 0x06 0x14 0x00 0x04 0x00 0x34 0x12 0x00 0x01 0x5F                                                                                                    |
| Położenie                       | Zapis      | Tvł – sufit                          | 0x06 0x14 0x00 0x04 0x00 0x34 0x12 0x00 0x02 0x60                                                                                                    |
| projektora                      |            | Przód – sufit                        | 0x06 0x14 0x00 0x04 0x00 0x34 0x12 0x00 0x03 0x61                                                                                                    |
| projentera                      |            | Stan położenia                       | 0x07 0x14 0x00 0x05 0x00 0x34 0x00 0x00 0x12 0x00                                                                                                    |
|                                 | Odczyt     | projektora                           | 0x5F                                                                                                    |
|                                 |            | Wvł                                  | 0x06 0x14 0x00 0x04 0x00 0x34 0x12 0x20 0x00 0x7F                                                                                                    |
|                                 |            | Automatyczny                         | 0x06 0x14 0x00 0x04 0x00 0x34 0x12 0x20 0x01 0x7E                                                                                                    |
|                                 |            | Koleine klatki                       | $0 \times 06 \times 014 \times 000 \times 04 \times 000 \times 0412 \times 020 \times 010 \times 0110 \times 000 \times 0100 \times 0000 \times 0000 \times 00000 \times 00000 \times 00000 \times 000000$                                                                                                    |
|                                 | Zapis      | Pakowanie ramek                      | $0 \times 00 \times 14 \times 000 \times 04 \times 000 \times 04 \times 012 \times 020 \times 020 $ |
| Synchronizacja 3D               |            |                                      | 0x00 0x14 0x00 0x04 0x00 0x04 0x12 0x20 0x00 0x01 0x02 0x02 0x02 0x02                                                                                                    |
|                                 |            | Gold-Dol                             | 0x06 0x14 0x00 0x04 0x00 0x34 0x12 0x20 0x04 0x82                                                                                                    |
|                                 |            |                                      | 0x06 0x14 0x00 0x04 0x00 0x34 0x12 0x20 0x05 0x83                                                                                                    |
|                                 | Odczyt     | Stan synchronizacji 3D               | 0x07 0x14 0x00 0x05 0x00 0x34 0x00 0x00 0x12 0x20<br>0x7F                                                                                                    |
|                                 | 7          | Wył.                                 | 0x06 0x14 0x00 0x04 0x00 0x34 0x12 0x21 0x00 0x7F                                                                                                    |
| Synchron. 3D,                   | ∠apis      | Wł.                                  | 0x06 0x14 0x00 0x04 0x00 0x34 0x12 0x21 0x01 0x80                                                                                                    |
| odwrócony                       |            | Synchron, 3D                         | 0x07 0x14 0x00 0x05 0x00 0x34 0x00 0x00 0x12 0x21                                                                                                    |
|                                 | Odczyt     | odwrócony Stan                       |                                                                                                    |
| <u> </u>                        |            | Zmnjejszenjo kontractu               | 0x00<br>0x06 0x14 0x00 0x04 0x00 0x24 0x12 0x02 0x00 0x60                                                                                                    |
|                                 | Zapis      | Zunnejszenie kontrastu               |                                                                                                    |
| Kontrast                        |            |                                      | 0x00 0x14 0x00 0x04 0x00 0x34 0x12 0x02 0x01 0x01                                                                                                    |
|                                 | Odczyt     | Współczynnik kontrastu               | 0x61                                                                                                    |

|                           | 1        | 7                                             |                                                             |
|---------------------------|----------|-----------------------------------------------|-------------------------------------------------------------|
|                           | Zapis    | Zmniejszenie jasności<br>Zwiekszenie jasności | 0x06 0x14 0x00 0x04 0x00 0x34 0x12 0x03 0x00 0x61           |
| Jasność                   |          |                                               | 0x00 0x14 0x00 0x04 0x00 0x04 0x12 0x00 0x01 0x02           |
|                           | Odczyt   | Jasność                                       | 0x07 0x14 0x00 0x05 0x00 0x34 0x00 0x00 0x12 0x03<br>0x62   |
|                           |          | Autom. format obrazu                          | 0x06 0x14 0x00 0x04 0x00 0x34 0x12 0x04 0x00 0x62           |
|                           |          | Format obrazu 4:3                             | 0x06 0x14 0x00 0x04 0x00 0x34 0x12 0x04 0x02 0x64           |
|                           |          | Format obrazu 16:9                            | 0x06 0x14 0x00 0x04 0x00 0x34 0x12 0x04 0x03 0x65           |
|                           |          | Format obrazu 16:10                           | 0x06 0x14 0x00 0x04 0x00 0x34 0x12 0x04 0x04 0x66           |
|                           | Zanie    | Format obrazu                                 |                                                             |
| Format                    | Zapis    | Anamorficzny                                  | 0x06 0x14 0x00 0x04 0x00 0x34 0x12 0x04 0x06 0x68           |
| obrazu                    |          | Format obrazu Szeroki                         | 0x06 0x14 0x00 0x04 0x00 0x34 0x12 0x04 0x06 0x68           |
|                           |          | Format obrazu 2.35:1                          | 0x06 0x14 0x00 0x04 0x00 0x34 0x12 0x04 0x07 0x69           |
|                           |          | Format obrazu 16:6                            | 0x06 0x14 0x00 0x04 0x00 0x34 0x12 0x04 0x08 0x64           |
|                           |          |                                               | 0x07 0x14 0x00 0x05 0x00 0x34 0x00 0x00 0x12 0x01 0x02 0x01 |
| •                         | Odczyt   | Format obrazu                                 | 0x63                                                        |
| Automatyczna<br>regulacja |          | Wykonaj                                       | 0x06 0x14 0x00 0x04 0x00 0x34 0x12 0x05 0x00 0x63           |
|                           |          | Położenie w poziomie —                        | 0,000 0,014 0,000 0,004 0,000 0,024 0,012 0,000 0,001 0,005 |
|                           | Zania    | przesunięcie w prawo                          | 0,00 0,14 0,00 0,04 0,00 0,34 0,12 0,00 0,01 0,05           |
| Położenie w               | Zapis    | Położenie w poziomie —                        |                                                             |
| poziomie                  |          | przesunięcie w lewo                           | 0x06 0x14 0x00 0x04 0x00 0x34 0x12 0x06 0x00 0x64           |
|                           | <u>.</u> |                                               | 0x07 0x14 0x00 0x05 0x00 0x34 0x00 0x00 0x12 0x06           |
|                           | Odczyt   | Położenie w poziomie                          | 0x65                                                        |
|                           |          | Położenie w pionie —                          | 0x06 0x14 0x00 0x04 0x00 0x34 0x12 0x07 0x00 0x65           |
|                           | Zania    | przesunięcie w górę                           |                                                             |
|                           | Zapis    | Położenie w pionie —                          | 0.00 0.111 0.00 0.01 0.00 0.01 0.10 0.07 0.01 0.00          |
| Położenie w pionie        |          | przesuniecie w dół                            | 0x06 0x14 0x00 0x04 0x00 0x34 0x12 0x07 0x01 0x66           |
|                           |          | Odczyt położenia w                            | 0x07 0x14 0x00 0x05 0x00 0x34 0x00 0x00 0x12 0x07           |
|                           | Odczyt   | nionie                                        |                                                             |
|                           |          | Temper kolorów Ciepło                         | 0x06 0x14 0x00 0x04 0x00 0x34 0x12 0x08 0x00 0x66           |
|                           |          | Temper, kolorów                               |                                                             |
|                           | Zapis    | Normalny                                      | 0x06 0x14 0x00 0x04 0x00 0x34 0x12 0x08 0x01 0x67           |
| Temper kolorów            |          | Temper. kolorów                               | 0x06 0x14 0x00 0x04 0x00 0x34 0x12 0x08 0x02 0x68           |
|                           |          | Neutralne                                     |                                                             |
|                           |          | Temper. kolorów Zimno                         | 0x06 0x14 0x00 0x04 0x00 0x34 0x12 0x08 0x03 0x69           |
|                           | Odarut   | Temper, keleréw Oten                          | 0x07 0x14 0x00 0x05 0x00 0x34 0x00 0x00 0x12 0x08           |
|                           | Odczyt   | Temper. Kolorow Stan                          | 0x67                                                        |
|                           |          | Pusty właczony                                | 0x06 0x14 0x00 0x04 0x00 0x34 0x12 0x09 0x01 0x68           |
|                           | Zapis    | Pusty wyłaczony                               | 0x06 0x14 0x00 0x04 0x00 0x34 0x12 0x09 0x00 0x67           |
| Pusty ekran               | Odczyt   |                                               | 0x07 0x14 0x00 0x05 0x00 0x34 0x00 0x00 0x12 0x00 0x07      |
|                           |          | Pusty — stan                                  |                                                             |
|                           |          | 7mpioioz                                      | 0x00                                                        |
| Kaustana                  | Zapis    |                                               |                                                             |
| Reyslone-                 |          | Zwiększ                                       |                                                             |
| vv pionie                 | Odczyt   | Stan korekcji trapezowej                      |                                                             |
|                           | ,        | =                                             | UX8F                                                        |
|                           | Zapis    | Zmniejsz                                      | 0x06 0x14 0x00 0x04 0x00 0x34 0x11 0x31 0x00 0x8E           |
| Keystone-                 |          | Zwiększ                                       | 0x06 0x14 0x00 0x04 0x00 0x34 0x11 0x31 0x01 0x8F           |
| W poziomie                | Odczyt   | Stan korekcii tranezowej                      | 0x07 0x14 0x00 0x05 0x00 0x34 0x00 0x00 0x11 0x31           |
|                           | ouozyt   |                                               | 0x8F                                                        |
|                           |          | Najjaśniejszy                                 | 0x06 0x14 0x00 0x04 0x00 0x34 0x12 0x0B 0x00 0x69           |
| Tryb kolorów              | Zapis    | PC                                            | 0x06 0x14 0x00 0x04 0x00 0x34 0x12 0x0B 0x08 0x71           |
|                           |          | Wideo                                         | 0x06 0x14 0x00 0x04 0x00 0x34 0x12 0x0B 0x04 0x6D           |
|                           | <u>.</u> | Stan trvbu ustawień                           | 0x07 0x14 0x00 0x05 0x00 0x34 0x00 0x00 0x12 0x0B           |
|                           | Odczyt   | wstepnych                                     | 0x6A                                                        |
|                           |          | Kolor podstawowy R                            | 0x06 0x14 0x00 0x04 0x00 0x34 0x12 0x10 0x00 0x6F           |
|                           |          | Kolor podstawowy G                            |                                                             |
|                           |          | Kolor podstawowy G                            |                                                             |
|                           | Zapis    | Kolor pousiawowy B                            | 0x00 0x14 0x00 0x04 0x00 0x34 0x12 0x10 0x02 0x70           |
| Kolor podstawowv          |          | Kolor podstawowy C                            |                                                             |
| ,                         |          | Kolor podstawowy M                            | UXU6 UX14 UXUU UXU4 UXU0 UX34 UX12 0X10 0X04 0X72           |
|                           |          | Kolor podstawowy Y                            | 0x06 0x14 0x00 0x04 0x00 0x34 0x12 0x10 0x05 0x73           |
|                           | Odezvt   | Kolor podstawowy —                            | 0x07 0x14 0x00 0x05 0x00 0x34 0x00 0x00 0x12 0x10           |
|                           | Juczyt   | stan                                          | 0x6F                                                        |

|                             | r      | 7                                        |                                                           |
|-----------------------------|--------|------------------------------------------|-----------------------------------------------------------|
|                             | Zapis  |                                          | UXUO UX 14 UXUU UXU4 UXUU UX34 UX12 UX11 UXUU UX6F        |
| Barwa                       |        | Zwiększenie Darwy                        | 0x00 0x14 0x00 0x04 0x00 0x34 0x12 0x11 0x01 0x70         |
|                             | Odczyt | Barwa                                    | 0x70                                                      |
|                             | 7      | Zmniejszenie nasycenia                   | 0x06 0x14 0x00 0x04 0x00 0x34 0x12 0x12 0x00 0x70         |
| Neovoenie                   | Zapis  | Zwiększenie nasycenia                    | 0x06 0x14 0x00 0x04 0x00 0x34 0x12 0x12 0x01 0x71         |
| Nasycenie                   | Odczyt | Nasycenie                                | 0x07 0x14 0x00 0x05 0x00 0x34 0x00 0x00 0x12 0x12<br>0x71 |
|                             | Zapis  | Zmniejszenie<br>wzmocnienia              | 0x06 0x14 0x00 0x04 0x00 0x34 0x12 0x13 0x00 0x71         |
| Wzmocnienie                 |        | Zwiększenie<br>wzmocnienia               | 0x06 0x14 0x00 0x04 0x00 0x34 0x12 0x13 0x01 0x72         |
|                             | Odczyt | Wzmocnienie                              | 0x07 0x14 0x00 0x05 0x00 0x34 0x00 0x00 0x12 0x13<br>0x72 |
|                             | Zanie  | Zatrz. Wł.                               | 0x06 0x14 0x00 0x04 0x00 0x34 0x13 0x00 0x01 0x60         |
| Zatrz                       | zapis  | Zatrz. Wył.                              | 0x06 0x14 0x00 0x04 0x00 0x34 0x13 0x00 0x00 0x5F         |
| Ζατι Ζ.                     | Odczyt | Zatrz. — stan                            | 0x07 0x14 0x00 0x05 0x00 0x34 0x00 0x00 0x13 0x00<br>0x60 |
|                             |        | Źródło wejścia wejścia<br>VGA            | 0x06 0x14 0x00 0x04 0x00 0x34 0x13 0x01 0x00 0x60         |
|                             | -      | Źródło wejścia YPbPr                     | 0x06 0x14 0x00 0x04 0x00 0x34 0x13 0x01 0x08 0x68         |
|                             |        | SourceSelectDongle                       | 0x06 0x14 0x00 0x04 0x00 0x34 0x13 0x01 0x03 0x63         |
|                             |        | SourceSelectHDMI1                        | 0x06 0x14 0x00 0x04 0x00 0x34 0x13 0x01 0x07 0x67         |
| Źródla ważósia              | Zapis  | SourceSelectHDMI2                        | 0x06 0x14 0x00 0x04 0x00 0x34 0x13 0x01 0x04 0x64         |
| Zrodło wejscia              |        | SourceSelectHDMI3                        | 0x06 0x14 0x00 0x04 0x00 0x34 0x13 0x01 0x09 0x69         |
|                             |        | Źródło wejścia<br>Composite              | 0x06 0x14 0x00 0x04 0x00 0x34 0x13 0x01 0x05 0x65         |
|                             |        | Źródło weiścia SVIDEO                    | 0x06 0x14 0x00 0x04 0x00 0x34 0x13 0x01 0x06 0x66         |
|                             | Odczyt | Źródło                                   | 0x07 0x14 0x00 0x05 0x00 0x34 0x00 0x00 0x13 0x01<br>0x61 |
|                             | Zenie  | Szybkie<br>autowyszukiwanie<br>włączone  | 0x06 0x14 0x00 0x04 0x00 0x34 0x13 0x02 0x01 0x62         |
| Szybkie<br>autowyszukiwanie | Zupis  | Szybkie<br>autowyszukiwanie<br>wyłączone | 0x06 0x14 0x00 0x04 0x00 0x34 0x13 0x02 0x00 0x61         |
|                             | Odczyt | Stan szybkiego<br>autowyszukiwania       | 0x07 0x14 0x00 0x05 0x00 0x34 0x00 0x00 0x13 0x02<br>0x62 |
|                             | Zapis  | Wyciszenie włączone                      | 0x06 0x14 0x00 0x04 0x00 0x34 0x14 0x00 0x01 0x61         |
| Wycisz                      | Zapis  | Wyciszenie wyłączone                     | 0x06 0x14 0x00 0x04 0x00 0x34 0x14 0x00 0x00 0x60         |
| VV y Cloz                   | Odczyt | Stan wyciszenia                          | 0x07 0x14 0x00 0x05 0x00 0x34 0x00 0x00 0x14 0x00<br>0x61 |
|                             | Zanie  | Zwiększ głośność                         | 0x06 0x14 0x00 0x04 0x00 0x34 0x14 0x01 0x00 0x61         |
| Głośność                    | zapis  | Zmniejsz głośność                        | 0x06 0x14 0x00 0x04 0x00 0x34 0x14 0x02 0x00 0x62         |
| GIUSNOSC                    | Odczyt | Głośność                                 | 0x07 0x14 0x00 0x05 0x00 0x34 0x00 0x00 0x14 0x03<br>0x64 |

|                 |         | Angielski                              | 0x06 0x14 0x00 0x04 0x00 0x34 0x15 0x00 0x00 0x61                                                                                                    |
|-----------------|---------|----------------------------------------|----------------------------------------------------------------------------------------------------|
|                 |         | Français                               | 0x06 0x14 0x00 0x04 0x00 0x34 0x15 0x00 0x01 0x62                                                                                                    |
|                 |         | Niemiecki                              | 0x06 0x14 0x00 0x04 0x00 0x34 0x15 0x00 0x02 0x63                                                                                                    |
|                 |         | Włoski                                 | 0x06 0x14 0x00 0x04 0x00 0x34 0x15 0x00 0x03 0x64                                                                                                    |
|                 |         | Español                                | 0x06 0x14 0x00 0x04 0x00 0x34 0x15 0x00 0x04 0x65                                                                                                    |
|                 |         | Русский                                | 0x06 0x14 0x00 0x04 0x00 0x34 0x15 0x00 0x05 0x66                                                                                                    |
|                 |         |                                        | 0x06 0x14 0x00 0x04 0x00 0x34 0x15 0x00 0x06 0x67                                                                                                    |
|                 |         | <u> </u>                               | 0x06 0x14 0x00 0x04 0x00 0x34 0x15 0x00 0x07 0x68                                                                                                    |
|                 |         |                                        | 0x00 0x14 0x00 0x04 0x00 0x34 0x15 0x00 0x07 0x00                                                                                                    |
|                 |         |                                        | 0x00 0x14 0x00 0x04 0x00 0x34 0x15 0x00 0x08 0x09                                                                                                    |
|                 | Zania   | 한국어<br>Overalia                        | 0x06 0x14 0x00 0x04 0x00 0x34 0x15 0x00 0x09 0x0A                                                                                                    |
| lozyk           | Zapis   | Sveriska<br>Nederlanda                 |                                                                                                    |
| ЈҾ∠ук           |         |                                        | 0x06 0x14 0x00 0x04 0x00 0x34 0x15 0x00 0x00 0x0C                                                                                                    |
|                 |         | Iurkçe                                 |                                                                                                    |
|                 |         | Čeština                                |                                                                                                    |
|                 |         | Português                              | 0x06 0x14 0x00 0x04 0x00 0x34 0x15 0x00 0x0e 0x6F                                                                                                    |
|                 |         | ไทย                                    | 0x06 0x14 0x00 0x04 0x00 0x34 0x15 0x00 0x0f 0x70                                                                                                    |
|                 |         | Polski                                 | 0x06 0x14 0x00 0x04 0x00 0x34 0x15 0x00 0x10 0x71                                                                                                    |
|                 |         | Suomi                                  | 0x06 0x14 0x00 0x04 0x00 0x34 0x15 0x00 0x11 0x72                                                                                                    |
|                 |         | العربية                                | 0x06 0x14 0x00 0x04 0x00 0x34 0x15 0x00 0x12 0x73                                                                                                    |
|                 |         | Indonesia                              | 0x06 0x14 0x00 0x04 0x00 0x34 0x15 0x00 0x13 0x74                                                                                                    |
|                 |         | हनि्दी                                 | 0x06 0x14 0x00 0x04 0x00 0x34 0x15 0x00 0x14 0x75                                                                                                    |
|                 | Odezvt  | lozyk                                  | 0x07 0x14 0x00 0x05 0x00 0x34 0x00 0x00 0x15 0x00                                                                                                    |
|                 | Ouczyi  | ЭҾ҂ук                                  | 0x62                                                                                                    |
| Czas włączenia  | Zapis   | Wyzeruj godziny<br>użytkowania światła | 0x06 0x14 0x00 0x04 0x00 0x34 0x15 0x01 0x00 0x62                                                                                                    |
| światła         | Oderst  | Godziny użytkowania                    | 0x07 0x14 0x00 0x05 0x00 0x34 0x00 0x00 0x15 0x01                                                                                                    |
|                 | Ouczyi  | światła                                | 0x63                                                                                                    |
|                 | Zapis   | RGB                                    | 0x06 0x14 0x00 0x04 0x00 0x34 0x11 0x28 0x00 0x85                                                                                                    |
|                 |         | YUV                                    | 0x06 0x14 0x00 0x04 0x00 0x34 0x11 0x28 0x01 0x86                                                                                                    |
| Format HDMI     |         | Automatyczny                           | 0x06 0x14 0x00 0x04 0x00 0x34 0x11 0x28 0x02 0x87                                                                                                    |
|                 | Odozvit | Stop formatu HDMI                      | 0x07 0x14 0x00 0x05 0x00 0x34 0x00 0x00 0x11 0x28                                                                                                    |
|                 | Ouczyi  |                                        | 0x86                                                                                                    |
|                 | Zapis   | Rozszerzony                            | 0x06 0x14 0x00 0x04 0x00 0x34 0x11 0x29 0x00 0x86                                                                                                    |
|                 |         | Normalny                               | 0x06 0x14 0x00 0x04 0x00 0x34 0x11 0x29 0x01 0x87                                                                                                    |
| Zakres HDMI     |         | Automatyczny                           | 0x06 0x14 0x00 0x04 0x00 0x34 0x11 0x29 0x02 0x88                                                                                                    |
|                 | Odezvt  | Stan zakrosu HDMI                      | 0x07 0x14 0x00 0x05 0x00 0x34 0x00 0x00 0x11 0x29                                                                                                    |
|                 | Ouczyi  | Stall Zakiesu HDivil                   | 0x87                                                                                                    |
|                 | Zanis   | Wył.                                   | 0x06 0x14 0x00 0x04 0x00 0x34 0x11 0x2B 0x00 0x88                                                                                                    |
| CEC             | Zapis   | Wł.                                    | 0x06 0x14 0x00 0x04 0x00 0x34 0x11 0x2B 0x01 0x89                                                                                                    |
| 0L0             | Odczyt  | Stan CEC                               | 0x07 0x14 0x00 0x05 0x00 0x34 0x00 0x00 0x11 0x2B<br>0x89                                                                                                    |
| Stan blodu      | Odozut  | Stan błodu odozutu                     | 0x07 0x14 0x00 0x05 0x00 0x34 0x00 0x00 0x0C 0x0D                                                                                                    |
|                 | Cuczyt  | อเล่า มีรูนั้น บันธี2ังใน              | 0x66                                                                                                    |
|                 |         | Brilliant Color 0                      | 0x06 0x14 0x00 0x04 0x00 0x34 0x12 0x0F 0x00 0x6D                                                                                                    |
|                 |         | Brilliant Color 1                      | 0x06 0x14 0x00 0x04 0x00 0x34 0x12 0x0F 0x01 0x6E                                                                                                    |
|                 |         | Brilliant Color 2                      | 0x06 0x14 0x00 0x04 0x00 0x34 0x12 0x0F 0x02 0x6F                                                                                                    |
|                 |         | Brilliant Color 3                      | 0x06 0x14 0x00 0x04 0x00 0x34 0x12 0x0F 0x03 0x70                                                                                                    |
|                 |         | Brilliant Color 4                      | 0x06 0x14 0x00 0x04 0x00 0x34 0x12 0x0F 0x04 0x71                                                                                                    |
|                 | Zapis   | Brilliant Color 5                      | 0x06 0x14 0x00 0x04 0x00 0x34 0x12 0x0F 0x05 0x72                                                                                                    |
| Brilliant Color |         | Brilliant Color 6                      | 0x06 0x14 0x00 0x04 0x00 0x34 0x12 0x0F 0x06 0x73                                                                                                    |
|                 |         | Brilliant Color 7                      | 0x06 0x14 0x00 0x04 0x00 0x34 0x12 0x0F 0x07 0x74                                                                                                    |
|                 |         | Brilliant Color 8                      | 0x06 0x14 0x00 0x04 0x00 0x34 0x12 0x0F 0x08 0x75                                                                                                    |
|                 |         | Brilliant Color 9                      | 0x06 0x14 0x00 0x04 0x00 0x34 0x12 0x0F 0x09 0x76                                                                                                    |
|                 |         | Brilliant Color 10                     | 0x06 0x14 0x00 0x04 0x00 0x34 0x12 0x0F 0x0A 0x77                                                                                                    |
|                 | Odczyt  | Brilliant Color Stan                   | 0x07 0x14 0x00 0x05 0x00 0x34 0x00 0x00 0x12 0x0F                                                                                                    |
|                 | ,·      | Typ ekranu W/wł                        | UX0E<br>0x06 0x14 0x00 0x04 0x00 0x34 0x11 0x32 0x00 0x8E                                                                                                    |
|                 |         | Tablica                                | 0x00 0x14 0x00 0x04 0x00 0x04 0x11 0x02 0x00 0x01 0x00 0x01 0x00 0x01 0x00 0x01 0x00 0x01 0x00 0x01 0x00 0x01 0x00 0x01 0x00 0x01 0x00 0x01 0x00 0x01 0x00 0x01 0x00 0x01 0x00 0x01 0x00 0x01 0x00 0x01 0x00 0x01 0x00 0x01 0x00 0x01 0x00 0x01 0x00 0x01 0x00 0x01 0x00 0x01 0x00 0x00 0x01 0x00 0x00 |
|                 | Zapis   | Ziel tahl                              | 0x00 0x14 0x00 0x04 0x00 0x04 0x11 0x02 0x01 0x90                                                                                                    |
| Typ ekranu      |         | Biała tablica                          | 0x06 0x14 0x00 0x04 0x00 0x04 0x11 0x02 0x02 0x01<br>0x06 0x14 0x00 0x04 0x00 0x34 0x11 0x32 0x02 0x02                                                                                                    |
|                 |         |                                        | 0x07 0x14 0x00 0x04 0x00 0x04 0x11 0x02 0x03 0x92                                                                                                    |
|                 | Odczyt  | Typ ekranu Stan                        |                                                                                                    |
|                 |         |                                        |                                                                                                    |

| Overscan        | Zapis  | Overscan Wył. | 0x06 0x14 0x00 0x04 0x00 0x34 0x11 0x33 0x00 0x90 |
|-----------------|--------|---------------|---------------------------------------------------|
|                 |        | Overscan 1    | 0x06 0x14 0x00 0x04 0x00 0x34 0x11 0x33 0x01 0x91 |
|                 |        | Overscan 2    | 0x06 0x14 0x00 0x04 0x00 0x34 0x11 0x33 0x02 0x92 |
|                 |        | Overscan 3    | 0x06 0x14 0x00 0x04 0x00 0x34 0x11 0x33 0x03 0x93 |
|                 |        | Overscan 4    | 0x06 0x14 0x00 0x04 0x00 0x34 0x11 0x33 0x04 0x94 |
|                 |        | Overscan 5    | 0x06 0x14 0x00 0x04 0x00 0x34 0x11 0x33 0x05 0x95 |
|                 | Odczyt | Overscan Stan | 0x07 0x14 0x00 0x05 0x00 0x34 0x00 0x00 0x11 0x33 |
|                 |        |               | 0x91                                              |
| Przycisk pilota | Zapis  | Menu          | 0x02 0x14 0x00 0x04 0x00 0x34 0x02 0x04 0x0F 0x61 |
|                 |        | Zakończ       | 0x02 0x14 0x00 0x04 0x00 0x34 0x02 0x04 0x13 0x65 |
|                 |        | W górę        | 0x02 0x14 0x00 0x04 0x00 0x34 0x02 0x04 0x0B 0x5D |
|                 |        | W dół         | 0x02 0x14 0x00 0x04 0x00 0x34 0x02 0x04 0x0C 0x5E |
|                 |        | Lewo          | 0x02 0x14 0x00 0x04 0x00 0x34 0x02 0x04 0x0D 0x5F |
|                 |        | Prawo         | 0x02 0x14 0x00 0x04 0x00 0x34 0x02 0x04 0x0E 0x60 |
|                 |        | Źródło        | 0x02 0x14 0x00 0x04 0x00 0x34 0x02 0x04 0x04 0x56 |
|                 |        | Enter         | 0x02 0x14 0x00 0x04 0x00 0x34 0x02 0x04 0x15 0x67 |
|                 |        | Automatyczny  | 0x02 0x14 0x00 0x04 0x00 0x34 0x02 0x04 0x08 0x5A |
|                 |        | Mój przycisk  | 0x02 0x14 0x00 0x04 0x00 0x34 0x02 0x04 0x11 0x63 |